# Sisukord

| Finantskanne                                                             | 3  |
|--------------------------------------------------------------------------|----|
| 1. Finantskande nupud                                                    | 3  |
| 1.1. Päise nupud                                                         | 3  |
| 1.2. Ridade nupud                                                        | 4  |
| 2. Finantskande väljad                                                   | 4  |
| 2.1. Päise väljad                                                        | 4  |
| 2.2. Ridade väljad                                                       | 5  |
| 3. Kande periodiseerija (uue kujundusega)                                | 5  |
| 3.1. Periodiseeritud summade arvutusmetoodika                            | 5  |
| 3.2. Kande periodiseerimine                                              | 6  |
| <b>3.3. Näited:</b>                                                      | 10 |
| 3.3.1. Vale parameetri sisestamine 1                                     | 10 |
| 3.3.2. Kande periodiseerimine kvartalis korra 1 aasta jooksul            | 10 |
| 3.3.3. Mitme kande rea periodiseerimine 1                                | 12 |
| 3.3.4. Päevatäpsusega periodiseerimine ehk perioodisummad ei ole võrdsed | 15 |
| 3.3.5. Kui kandel on ka käibemaks, kuid ei soovi, et see periodiseeruks  | 17 |
| 3.3.5. Objekti taseme nõue                                               | 20 |
| 4. Kande periodiseerija (vana kujundusega)                               | 21 |
| 4. Peenhäälestus                                                         | 27 |
| 5. Massasetaja                                                           | 28 |

# Finantskanne

Finantskanne kajastab raamatupidamises kajastatud tehingut kontode, objektide ja projektide tasandil. Finantskanded tekivad Directos algdokumendi kinnitamise tulemusena automaatselt. Vajadusel või vastava allsüsteemi puudumisel saab finantskande luua ka käsitsi.

Finantskannete register asub Raamat → Dokumendid → Kanded.

Directo võimaldab luua nii liht-, kui liitlausendeid. Ühes kandes võib olla 1-n deebet- ja kreeditpoolt. Kanne peab olema tasakaalus (deebet=kreedit), et see salvestuks.

| 1'L Uus 4  | Salvesta      | Kopeeri ( | 🛇 Jäta 🏾 🏦 K  | ustuta 🤌    | Manused     | 🗠 Meili       | - A | Trüki -  | Perio | liseeri Loo pöö | irdkanne | Loo n | niinuskann | e |        |      | ≠ Lülitu va | nale vaatele | ا م |
|------------|---------------|-----------|---------------|-------------|-------------|---------------|-----|----------|-------|-----------------|----------|-------|------------|---|--------|------|-------------|--------------|-----|
| Finant     | s - kann      | e FIN:    | 100000        | Salvestatu  | ıd          |               |     |          |       |                 |          |       |            |   |        |      |             |              | , . |
| Тüüр       | Number        |           | Aeg           |             | Viide       |               |     | Seletus  |       |                 |          |       |            |   |        |      |             |              | ۶   |
| FIN        |               | 100000    | 31.12.2018    | 1           |             |               |     | Puhkuser | eserv |                 |          |       |            |   |        |      |             |              |     |
| Deebet     |               | Kreedit   |               | Vahe        |             |               |     |          |       |                 |          |       |            |   |        |      |             |              |     |
|            | 103.59        |           | 103.59        |             |             | 0             |     |          |       |                 |          |       |            |   |        |      |             |              |     |
|            |               |           |               |             |             |               | _   |          |       |                 |          |       |            |   |        |      |             |              |     |
| Kopeeri va | itud 🛛 Kustut | a valitud | Massasetaja 🛛 | Aseta retse | ept 🛛 Jaga  | ressurssidelt | 1   |          |       |                 |          |       |            |   |        |      |             |              | X   |
| 🗌 Nr 🔨     | Konto 🖌       | Objektid  | 🄑 Projek      | at 🔑 s      | Sisu        |               | J.  | Deebet   | ×     | Kreedit 🔑       | KM kood  | P     | Aeg        | × | Klient | ≁ Ha | nkija       | Ressurss     | p   |
|            | > Otsi        | > Otsi    | > Ots         |             | > Otsi      |               |     | > Otsi   |       | > Otsi          | ) Otsi   |       | > Otsi     |   | > Otsi | >    |             | > Otsi       |     |
| 1          | 541201        |           |               | F           | Puhkusetas  | ud            |     |          | 77.42 |                 |          |       |            |   |        |      |             |              |     |
| 2          | 212421        |           |               | F           | Puhkuseres  | erv           |     |          |       | 77.42           |          |       |            |   |        |      |             |              |     |
| 3          | 542101        |           |               | 5           | Sotsiaalmak | su kulu       |     |          | 25.55 |                 |          |       |            |   |        |      |             |              |     |
| 4          | 542201        |           |               | 1           | Töötuskindl | ustuse kulu   |     |          | 0.62  |                 |          |       |            |   |        |      |             |              |     |
| 5          | 212421        |           |               | F           | Puhkuseres  | erv           |     |          |       | 26.17           |          |       |            |   |        |      |             |              |     |
| 4          |               |           |               |             |             |               |     | 1        |       |                 |          |       |            |   |        |      |             |              | •   |

# 1. Finantskande nupud

## 1.1. Päise nupud

🗄 Uus 💠 Salvesta 📓 Kopeeri 🛞 Jäta 🍵 Kustuta 🥒 Manused 💟 Meili 🔹 🖨 Trüki 🔹 Ava algdokument Periodiseeri Loo pöördkanne Loo miinuskanne

- **Uus** avab uue täitmata kande.
- Salvesta salvestab kande.
- **Kopeeri** teeb kandest koopia. St avab uue kande, mille väljad on täidetud samamoodi nagu aluskandel.
- Jäta nupp on aktiivne, kui kanne on mustand olekus ehk kandel on tehtud salvestamata muudatusi. Pärast Jäta nupu vajutamist salvestamata muudatused eemaldatakse ja kanne muutub salvestatud olekusse.
- Kustuta kustutab kande. Küsib eelnevalt, kas olete kindel, et soovite kustutada.
- Manused võimaldab kandega siduda faile.
- Meili võimaldab saata kannet meili teel.
- Trüki trükib kande.
- Ava algdokument avab algdokumendi, näiteks OST tüüpi kandelt ostuarve. FIN tüüpi kannetel see nupp puudub.
- **Periodiseeri** periodiseerib kande.
- Loo pöördkanne loob olemasoleva kande põhjal uue finantskande, kus kontode käibed on tõstetud deebetist kreeditisse ja vastupidi. Uue finantskande seletuseks pannakse automaatselt "Pöördkanne" koos viitega aluskandele.
- Loo miinuskanne loob olemasoleva kande põhjal uue finantskande, kus kontode käivete märgid muudetakse vastupidiseks. Uue finantskande seletuseks pannakse automaatselt

"Miinuskanne" koos viitega aluskandele.

## 1.2. Ridade nupud

| Kopeeri valitud | Kustuta valitud | Massasetaja | Aseta retsept | Jaga ressurssidelt |
|-----------------|-----------------|-------------|---------------|--------------------|

- **Kopeeri valitud** kopeerib valitud read kopipuhvrisse. Ridade valimiseks tuleb vajutada rea numbril. Nupp ei ole aktiivne, kui ühtegi rida valitud ei ole. Kopeeritud read saab kleepida rea kontektsimenüü alt (avaneb rea numbri peal parema hiirekliki tegemisel) "kleebi read" valikuga.
- **Kustuta valitud** kustutab valitud read. Ridade valimiseks tuleb vajutada rea numbril. Nupp ei ole aktiivne, kui ühtegi rida valitud ei ole.
- **Massasetaja** võimaldab tabeli (enamasti excel) alusel read täita/asetada. Massasetaja nupu all olevas ABI-s on kirjas, millises järjekorras peavad tulbad olema.
- Aseta retsept finantsretsepti asetamiseks.
- Jaga ressurssidelt jagab read, millele on märgitud ressursi number (ressurss peab olema kinnitatud), vastava ressursi ridade järgi. Summa jagatakse ressursi ridade koguste järgi. Ressursi ridadelt asetuvad kande ridadele objekt, projekt, klient ja hankija.
- 📕 ridade kõrguse mõjutamiseks.
- 📖 tabeli või valitud ridade eksportimiseks.
- võimalik valida, milliseid tulpasid ridadel näidatakse ja milliseid mitte.

# 2. Finantskande väljad

## 2.1. Päise väljad

Finantskande päise väljad on valitavad ja asukohad muudetavad, selle kohta saab täpsemalt lugeda siit.

- **Tüüp** näitab, mis tüüpi kandega on tegemist. Lisa uus nupu kaudu on võimalik luua ainult FIN tüüpi kannet. Teistel juhtudel on tegemist allsüsteemist tulnud kannetega, näiteks arve kinnitamisel tekkinud kande tüüp on ARVE.
- Number kande number. Uue kande avades näidatakse seal finants numbriseeria tähist.
- Aeg kande kuupäev. Võimalik sisestada kalendri abil, klõpsates kalendri ikoonil.
- **Viide** koha viide. Näiteks müügiarve on loodud kohast: Tartu, siis arve kandele tekib viide Tartu. Ostuarvel asetub info on viitenumber täidetud.
- Seletus kande seletus.
- **Deebet** arvutuslik väli. Kande ridade deebetkäive kokku.
- Kreedit arvutuslik väli. Kande ridade kreeditkäive kokku.
- **Vahe** arvutuslik väli. Kande deebet ja kreedit vahe. Kannet saab salvestada ainult siis, kui kanne on tasakaalus ja vahe on 0.
- Firma kasutatakse kontsernide konsolideerimise baasides.

# 2.2. Ridade väljad

Finantskande ridade tabeli tulbad on valitavad ja asukohad muudetavad, selle kohta saab täpsemalt lugeda siit.

- Konto finantskonto.
- **Objekt** seotud objekt(id) ehk finantsdimensioon(id).
- **Projekt** projekti tunnus. Kasutatakse juhul, kui soovitakse siduda konkreetse projektiga.
- **Sisu** rea sisu/seletus. Kontot asetades sisestatakse siia automaatselt konto nimetus. Kui soovitakse konto hiljem sisestada või on vaja kontot vahetada, aga ei soovi, et sisu konto nimetusega üle kirjutatakse, tuleb määrata Süsteemi seadistused > Ostuarve ja kulutuse konto asetamisel võetakse kirjeldus alati kontolt ei peale.
- **Deebet** deebet rea summa. Topeltklõps deebet väljal asetab real oleva konto saldo (kande ajaga).
- Kreedit kreedit rea summa. Topeltklõps kreedit väljal tasakaalustab kande.
- KM kood käibemaksukood.
- Aeg rea aeg. Kui on tühi, kehtib reale päise aeg.
- Klient kliendi kood.
- Hankija hankija kood.
- **Ressurss** ressursi number. Täidetakse kui soovitakse rida "Jaga ressurssidelt" nupu abil ressursi ridade järgi jagada.
- Val. deebet deebet \* kurss.
- Val. kreedit kreedit \* kurss.
- Valuuta rea valuuta.
- **Kurss** rea valuuta kurss. Asetatakse automaatselt valuutat asetades (kui valuuta ja kurss on baasis olemas).
- Kogus rea kogus.
- OID OstulD väli, ilmub nähtavale, kui süsteemiseadistus 'Finantskandel on OID', on JAH.

# 3. Kande periodiseerija (uue kujundusega)

Kande periodiseerimise funktsionaalsus võimaldab finantskannet periodiseerida ehk jaotada summa pikema perioodi peale.

NB! Uus kande periodiseerija töötab ainult uue kujundusega kandel. Kui kasutad veel vana versiooni, siis mine üle uue kande kasutamisele.

# 3.1. Periodiseeritud summade arvutusmetoodika

Periodiseerimine toimub kahe reegli alusel: kuutäpsusega ja päevatäpsusega periodiseerimine.

**Kuutäpsusega periodiseerimise** puhul jaguneb periood täpselt kuudeks ning sellest tulenevalt on <u>kõik periodiseeritud osad võrdse summaga</u>. Kuutäpsusega periodiseerimine rakendub, kui kehtib järgmine valem: periodiseerimise lõpu päev + 1 = periodiseerimise alguse päev. See tähendab, et periodiseerimise vahemiku saab jagada terveteks kuudeks. Sellised perioodid on näiteks:

**Näide A**: 01.02.2019 - 31.01.2020 (31. + 1 = 1. päev) ja periood jaguneb täpselt 12-ks kuuks; **Näide B**: 20.02.2019 - 19.12.2019 (19. + 1 = 20. päev) ja periood jaguneb täpselt 10-ks kuuks  $\Rightarrow$  (01.03. kuni 30.11 = 9 kuud) + (20.02 kuni 28.02.2019 = 1/3 kuud) + (01.12 kuni 19.12.2019 = 2/3 kuud) = 10 kuud.

Kui periodiseeritav summa on 300 EUR, siis **näite A**. puhul on perioodi summa: 300 EUR / 12 kuud = 25 EUR ning kõikidele perioodidele langeb sama summa.

**Näite B**. puhul on perioodi summa: 300 EUR / 10 kuud = 30 EUR.

- Vahemikul 01.03. 30.11.2019 langeb igale kuule 30 EUR (ehk 9×30 EUR).
- Perioodide 20.02 28.02.2019 ja 01.12-19.12.2019, mis moodustavad täiendava kuu, vahel jagatakse 30 EUR selliselt, et esimene periood saab oma osa proportsionaalselt sellest kuust perioodi jäävate päevad alusel ning aluseks on 30-päevane kuu ⇒ 30 / 30 \* 20 päeva = 20 EUR. Viimasele osalisele kuule langeb periodiseerimise jääk ehk 300 - 270 - 20 = 10 EUR.

**Päevatäpsusega periodiseerimine** rakendub siis, kui periood ei jagune terveteks kuudeks ehk ei kehti reegel periodiseerimise lõpu päev + 1 = periodiseerimise alguse päev ning sellest tulenevalt on <u>kõik periodiseeritud osad erineva summaga</u> vastavalt kuu kalendripäevade arvule.

# 3.2. Kande periodiseerimine

Kande periodiseerimist saab alustada salvestatud kandelt, vajutades päises nuppu "Periodiseeri".

| €± Ous + | -↑º Salvesta                            | 🖷 kopeen 🝷 🗵  | ) Jata 🔟 Kus  | tuta 🕑 Melli 🔹 🖨 Iruki 👻 🤤 | rinantskanne | • <i>@</i> Manus | ed P | enodiseen |         | o miinuskani | ne      |          |           |           |        |           | ł |
|----------|-----------------------------------------|---------------|---------------|----------------------------|--------------|------------------|------|-----------|---------|--------------|---------|----------|-----------|-----------|--------|-----------|---|
| Finant   | Finants - kanne FIN: 230033 Salvestatud |               |               |                            |              |                  |      |           |         |              |         |          |           |           |        |           |   |
| Tüüp     | Number                                  | 230033        | Aeg           | Viide                      | S            | eletus           |      |           |         |              |         |          |           |           | ىتر    |           |   |
| Deebet   |                                         | 250055        | 01.01.2025    |                            |              |                  |      |           |         |              |         |          |           |           |        |           |   |
| Kroadit  | 1200                                    | Vaha          |               |                            |              |                  |      |           |         |              |         |          |           |           |        |           |   |
| Kreedit  | 1200                                    | ) 0           |               |                            |              |                  |      |           |         |              |         |          |           |           |        |           |   |
|          | Massasetaja                             | Aseta retsept | Jaga ressurss | delt                       |              |                  |      |           |         |              |         |          |           |           |        | $\otimes$ | k |
| Nr ^ 🗆   | Konto                                   | > Objektid    | Projekt       | ≁ Sisu                     | > Deeb       | Kreedit          | ≁ KN | 1 2       | Aeg     | Klient       | Hankija | ≁ Ressur | ⊁ Val. de | Yal. kree | Yaluut | ≁ Kurs    |   |
|          | > ( Q                                   | > Otsi Q      | > Ot Q        | > Otsi                     | > Otsi       | > Otsi           | > 0  | l > Otsi  | <b></b> | > ( Q        | > Ot: Q | > 0 Q    | > Otsi    | > Otsi    | > ( Q  | > Otsi    |   |
| II ••• 1 | 71011                                   |               |               | Autode rent                | 1200.00      |                  |      |           |         |              |         |          | 1200.00   |           | EUR    | 1         |   |
| II ••• 2 | 22200                                   |               |               | Hankijatele tasumata arved |              | 1200.00          |      |           |         |              |         |          |           | 1200.00   | EUR    | 1         |   |

Uuel kujundusel avaneb nuppu "Periodiseeri" vajutades esimene vaheaken, kus on võimalik sätestada periodiseerimise parameetrid.

| I | Kande perio    | diseerimine        |             |               | $\times$ |
|---|----------------|--------------------|-------------|---------------|----------|
|   |                | 1                  | ▶ 2         |               |          |
|   |                | VALI PERIODISEERIN | IISE PARAM  | EETRID:       |          |
|   | Kirjeldus      |                    |             |               |          |
|   | Per - 1        |                    |             |               |          |
|   | Pool           |                    | Kande saged | dus (kuudes)  |          |
|   | Deebet         | ▼                  | 1           |               | •        |
|   | Perioodi algus | Kannete arv        |             | Perioodi lõpp |          |
|   | 01.01.2023     | 3                  |             | 31.03.2023    | Ê        |
|   |                |                    |             |               |          |
|   |                | ← Tagasi           | Edasi →     |               |          |

- **Kirjeldus** periodiseeritud kande kirjeldus, lisandub automaatne periodiseerimist identifitseeriv tunnus.
- Pool rippmenüüst valitav, kas soovitakse periodiseerida deebet või kreedit poolt.
- Kande sagedus (kuudes) rippmenüüst valitav vahemikus 1-12. Sätestab sagedust, mitme kuu tagant kanne tehakse. Selgitust näeb kursoriga lahtrile minnes.

| Näiteks                                         | "3" tähendab, et l                                                            | kanne tehaks                       | e iga kolme          | kuu t  | agant       |          |
|-------------------------------------------------|-------------------------------------------------------------------------------|------------------------------------|----------------------|--------|-------------|----------|
|                                                 | Kande sagedus                                                                 | s (kuudes)                         |                      |        |             |          |
| •                                               | 1                                                                             | 2                                  |                      | •      |             |          |
| <b>Perioodi a<br/>Kannete a</b><br>kursoriga la | <b>lgus</b> – periodiseerim<br><b>rv</b> – võimalik sisesta<br>htrile minnes. | ise alguse kuup<br>da number, miti | äev<br>u korda kanne | tehaks | se. Selgitu | ıst näeb |
|                                                 |                                                                               | Kande sa                           | aedus (kuu           | udes)  |             |          |
| Näiteks                                         | "3" tähendab, et                                                              | kannet tehak                       | se kolm kor          | da     |             |          |
|                                                 | Kannete arv                                                                   | ▼<br>v                             | Perio                | odi l  |             |          |

• **Perioodi lõpp** – periodiseerimise lõpu kuupäev, mis tuleb automaatselt vastavalt sisestatud kordade arvule, aga saab ka käsitsi kirjutada.

31.03.202

Peale parameetrite täitmist tuleb vajutada all nuppu "Edasi", mille tulemusena avaneb teine vaheaken:

3

3

| Kande periodiseerir  | nine                |         | ×       |
|----------------------|---------------------|---------|---------|
|                      | 1 > 2               |         |         |
| PERI                 | ODISEERIMISE TULEMU | s       |         |
| Konto                | 71011               |         |         |
| Konto KMK            |                     | Q       |         |
| Konto objektid       | RENT, PYLD          | Q       |         |
| *Korr. konto         | 15290               | Q       |         |
| Korr. konto KMK      |                     | Q       |         |
| Korr. konto objektid |                     | Q       |         |
| Baas kokku           |                     | 1200.00 | 1200.00 |
| 01.01.2023           |                     | 400.00  | 400.00  |
| 01.02.2023           |                     | 400.00  | 400.00  |
| 01.03.2023           |                     | 400.00  | 400.00  |
|                      |                     |         |         |
| ſ                    | Tract               |         |         |

- Tagasi 📔 Loo kande

Akende vahel saab ka edasi tagasi liikuda ning kui esimeses aknas andmeid muuta ja liikuda teise aknasse, siis on andmed automaatselt muudetud.

- **Konto** näitab kontot, mida periodiseeritakse (esimeses vaheaknas valitud, kas periodiseeritakse deebet või kreedit poolt).
- Konto KMK võimalik määrata konto käibemaksukood.
- **Konto objektid** võimalik määrata komadega eraldades kontole objektid, mis tulevad antud näites ka periodiseeritud kandele.
- Korr. konto korrespondeeruv konto, kohustuslik väli. Hiirega väljale minnes näeb jutumullilt konto nimetust.

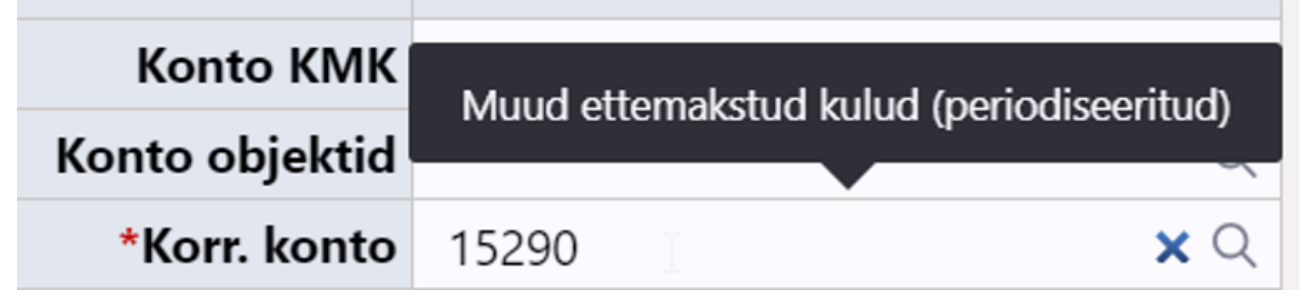

• Korr. konto KMK - võimalik määrata korrespondeeruva konto käibemaksukood.

- Korr. konto objektid võimalik määrata komadega eraldades korrespondeeruvale kontole objektid.
- Baas kokku näitab summat, mida periodiseeritakse.
- Nt 01.01.2023 näitab sellel kuupäeval periodiseeritavat summat, saab käsitsi üle kirjutada.

Loo kanded

Vajutades nuppu **Loo kanded** tekib periodiseeritud kanne, mis on uuel kujundusel mustandi vormis. Kui kannet üle vaadates selgub, et tulemus pole soovitav, siis vajutades üleval päises

🗵 Jäta kustuvad periodiseeritavad kande read ära ning on võimalik periodiseerimist uuesti

alustada.

| Uus Uus                         |                                 | Salvesta                                                                                                    | ធ Kopeeri 🔹 🛞                                        | Jäta 前 Kus                                   | tuta 🗠 Meili - 🖨 Trüki - 🖨                                                                                                    |                                                                                              | - 🖉 Manu                                                                          | ised                                                                                                    |                                                                          | odiseeri Loo pöördkanne Lo |                                    |                                                |                                                          |                                                                                                   |                                                                                                    |                                                                                                    |                                                                                                    |                                                             |
|---------------------------------|---------------------------------|----------------------------------------------------------------------------------------------------|------------------------------------------------------|----------------------------------------------|----------------------------------------------------------------------------------------------------|----------------------------------------------------------------------------------------------|-----------------------------------------------------------------------------------|----------------------------------------------------------------------------------------------------|--------------------------------------------------------------------------|----------------------------|------------------------------------|------------------------------------------------|----------------------------------------------------------|---------------------------------------------------------------------------------------------------|----------------------------------------------------------------------------------------------------|----------------------------------------------------------------------------------------------------|----------------------------------------------------------------------------------------------------|-------------------------------------------------------------|
| Fina                            | nt                              | s - kar                                                                                                    | nne FIN: 2                                           | 230032                                       | Mustand                                                                                                    |                                                                                              |                                                                                   |                                                                                                    |                                                                          |                            |                                    | Viima                                          | i muutis                                                 |                                                                                                   |                                                                                                    |                                                                                                    |                                                                                                    |                                                             |
| Tüüp                            |                                 | Number                                                                                                    |                                                      | Aeg                                          | Viide                                                                                                    | Se                                                                                           | eletus                                                                            |                                                                                                    |                                                                          |                            |                                    |                                                |                                                          |                                                                                                   |                                                                                                    | ų                                                                                                    |                                                                                                    |                                                             |
| FIN                             |                                 |                                                                                                    | 230032                                               | 01.01.2023                                   | <b></b>                                                                                                    | 1                                                                                            |                                                                                   |                                                                                                    |                                                                          |                            |                                    |                                                |                                                          |                                                                                                   |                                                                                                    |                                                                                                    |                                                                                                    |                                                             |
| Deebe                           | t                               |                                                                                                    |                                                      |                                              |                                                                                                    |                                                                                              |                                                                                   |                                                                                                    |                                                                          |                            |                                    |                                                |                                                          |                                                                                                   |                                                                                                    |                                                                                                    |                                                                                                    |                                                             |
|                                 |                                 | 2800                                                                                                    |                                                      |                                              |                                                                                                    |                                                                                              |                                                                                   |                                                                                                    |                                                                          |                            |                                    |                                                |                                                          |                                                                                                   |                                                                                                    |                                                                                                    |                                                                                                    |                                                             |
| Kreed                           |                                 |                                                                                                    | Vahe                                                 |                                              |                                                                                                    |                                                                                              |                                                                                   |                                                                                                    |                                                                          |                            |                                    |                                                |                                                          |                                                                                                   |                                                                                                    |                                                                                                    |                                                                                                    |                                                             |
| Rieeu                           | •                               | 2800                                                                                                    | 0 0                                                  |                                              |                                                                                                    |                                                                                              |                                                                                   |                                                                                                    |                                                                          |                            |                                    |                                                |                                                          |                                                                                                   |                                                                                                    |                                                                                                    |                                                                                                    |                                                             |
|                                 |                                 |                                                                                                    |                                                      |                                              |                                                                                                    |                                                                                              |                                                                                   |                                                                                                    |                                                                          |                            |                                    |                                                |                                                          |                                                                                                   |                                                                                                    |                                                                                                    |                                                                                                    |                                                             |
|                                 |                                 |                                                                                                    |                                                      |                                              |                                                                                                    |                                                                                              |                                                                                   |                                                                                                    |                                                                          |                            |                                    |                                                |                                                          |                                                                                                   |                                                                                                    |                                                                                                    |                                                                                                    |                                                             |
|                                 |                                 | Massasetaja.                                                                                                    | Aseta retsept                                        | Jaga ressurssi                               | idelt                                                                                                    |                                                                                              |                                                                                   |                                                                                                    |                                                                          |                            |                                    |                                                |                                                          |                                                                                                   |                                                                                                    |                                                                                                    | $\otimes$                                                                                                    | 9 X                                                         |
| Re (                            |                                 | Massasetaja.<br>🥕 Konto                                                                                                    | Aseta retsept                                        | Jaga ressurssi                               | idelt<br>≁ Sisu                                                                                                    | ≁ Deeb                                                                                       | * Kreedit                                                                         | 4                                                                                                    | км                                                                       | Aeg                        | ≁ Klient                           | Hankija                                        | ≁ Ressur                                                 | ≁ Val. de                                                                                         | ≁ Val. kree                                                                                          | * Valuut                                                                                                    | × Kurs:                                                                                                    | り X<br><sup>メ</sup> Kogus                                   |
| R (                             |                                 | Massasetaja.                                                                                                    | Aseta retsept       P Objektid       Otsi            | Jaga ressurssi<br><b>Projekt</b><br>Ot Q     | delt<br><b>/ Sisu</b><br>) Otsi                                                                                                    | <ul><li>Peeb</li><li>Otsi</li></ul>                                                          | <ul><li> Kreedit</li><li> Otsi</li></ul>                                          | ·                                                                                                    | <b>км</b><br>Q                                                           | Aeg       Otsi             | <ul><li>Klient</li><li>C</li></ul> | <ul><li>≁ Hankija</li><li>&gt; Ot: Q</li></ul> | <ul><li>✓ Ressur</li><li>&gt; ○ ○</li></ul>              | <ul><li>≁ Val. de</li><li>&gt; Otsi</li></ul>                                                     | <ul><li>Val. kree</li><li>Otsi</li></ul>                                                             | <ul><li>✓ Valuut</li><li>&gt; ( Q</li></ul>                                                                                                    | <ul><li>Kurse</li><li>Otsi</li></ul>                                                                                                    | <b>り</b> 派<br><b>* Kogus</b><br>> Otsi                      |
| Nr<br>                          | 1                               | Massasetaja.                                                                                                    | Aseta retsept     P Objektid     Otsi Q              | Jaga ressurssi<br><b>Projekt</b><br>Ot Q     | delt<br>* Sisu<br>> Otsi<br>Autode rent                                                                                                    | > Deeb           > Otsi           1200.00                                                    | <ul><li>Kreedit</li><li>Otsi</li></ul>                                            | · ۶                                                                                                    | <b>КМ</b><br>Q                                                           | ✓ Aeg > Otsi III           | Klient                             | <ul><li>≁ Hankija</li><li>&gt; Ot: Q</li></ul> | <ul><li>≁ Ressur</li><li>&gt; ○ Q</li></ul>              | <ul> <li>✓ Val. de</li> <li>&gt; Otsi</li> <li>1200.00</li> </ul>                                 | <ul><li>Val. kree</li><li>Otsi</li></ul>                                                             | <ul><li>✓ Valuut</li><li>&gt; ( Q</li><li>EUR</li></ul>                                                                                             | <ul> <li>Kurse</li> <li>Otsi</li> </ul>                                                                                                    | り<br><b>X</b><br><b>Kogus</b><br>> Otsi                     |
| •••<br>•••                      | 1 2                             | Massasetaja.                                                                                                    | Aseta retsept                                        | Jaga ressurssi<br>Projekt  Ot Q              | /*     Sisu       >     Otsi       Autode rent       Hankijatele tasumata arved                                                                                       | > Deeb           > Otsi           1200.00                                                    | <ul> <li>✓ Kreedit</li> <li>&gt; Otsi</li> <li>1200.00</li> </ul>                 | · ۶                                                                                                    | <b>KM</b>                                                                | ✓ Aeg > Otsi III           | ✓ Klient > ( Q                     | <ul><li>≁ Hankija</li><li>&gt; Ot: Q</li></ul> | ≁ Ressur > ○ Q                                           | <ul> <li>✓ Val. de</li> <li>&gt; Otsi</li> <li>1200.00</li> </ul>                                 | <ul> <li>✓ Val. kreev</li> <li>&gt; Otsi</li> <li>1200.00</li> </ul>                                 | ✓         Valuut           >         (         Q           EUR         EUR                                                                          | <ul> <li>Kurse</li> <li>Otsi</li> <li>1</li> <li>1</li> </ul>                                                                                                    | り<br><b>X</b><br><b>Kogus</b><br>> Otsi                     |
| Nr<br>                          | 1<br>2<br>3                     | Massasetaja.                                                                                                    | . Aseta retsept                                      | Jaga ressurssi<br>Projekt  Ot Q              | * Sisu       > Otsi       Autode rent       Hankijatele tasumata arved       1 Autode rent                                                                            |                                                                                              | Kreedit Otsi                                                                      | : ۶  <br>><br>)                                                                                                    | <b>КМ</b><br>Q                                                           | >     Aeg       >     Otsi |                                    | Hankija Ot: Q                                  | <ul> <li>✓ Ressur</li> <li>&gt; ○ Q</li> </ul>           | <ul> <li>✓ Val. de</li> <li>&gt; Otsi</li> <li>1200.00</li> <li>800.00</li> </ul>                 | Val. kree Otsi 1200.00                                                                               | ✓         Valuut           >         (         Q           EUR             EUR             EUR                                                      | <ul> <li>Kurse</li> <li>Otsi</li> <li>1</li> <li>1</li> </ul>                                                                                                    | ▶ Kogus<br>→ Otsi                                           |
| Nr<br>Nr<br>                    | 1<br>2<br>3<br>4                | Massasetaja           * Konto           1         2           71011         2           22200         15290           71011         2                                                                          | . Aseta retsept<br>P Objektid<br>Otsi Q<br>RENT,PYLD | Jaga ressurssi<br><b>/ Projekt</b><br>) Ot Q | Autode rent<br>1 Autode rent<br>1 Autode rent<br>1 Autode rent                                                                                                    | > Deeb           > Otsi           1200.00           800.00                                   | <ul> <li>Kreedit</li> <li>Otsi</li> <li>1200.00</li> <li>800.00</li> </ul>        | · // / / / / / / / / / / / / / / / / /                                                                                                     | KM<br>Q                                                                  | ✓ Aeg<br>> Otsi IIII       | <pre> Klient</pre>                 | ≁ Hankija > Ot: Q                              |                                                          | <ul> <li>✓ Val. de</li> <li>&gt; Otsi</li> <li>1200.00</li> <li>800.00</li> </ul>                 | <ul> <li>✓ Val. kreev</li> <li>&gt; Otsi</li> <li>1200.00</li> <li>800.00</li> </ul>                 | <ul> <li>✓ Valuut</li> <li>&gt; ( Q</li> <li>EUR</li> <li>EUR</li> <li>EUR</li> <li>EUR</li> </ul>                                                  | <ul> <li>Kurse</li> <li>Otsi</li> <li>1</li> <li>1</li> <li>1</li> <li>1</li> </ul>                                                                                                | <ul> <li>シ X</li> <li>ゲ Kogus</li> <li>&gt; Otsi</li> </ul> |
| •••<br>•••<br>•••<br>•••        | 1<br>2<br>3<br>4<br>5           | Massasetaja.           ≁         Konto           >         (         Q           71011         22200         15290           71011         71011         71011                                                 | Aseta retsept                                        | Jaga ressurssi<br>Projekt Ot Q               | Autode rent       Hankijatele tasumata arved       1 Autode rent       1 Autode rent       1 Autode rent                                                              | > Deeb           > Otsi           1200.00           800.00           400.00                  | <ul> <li>✓ Kreedit</li> <li>&gt; Otsi</li> <li>1200.00</li> <li>800.00</li> </ul> | · F  <br>· F  <br>· · | KM<br>Q                                                                  |                            | ≁ Klient > ( Q                     | ✓ Hankija > Ot: Q                              | <ul> <li>≁ Ressur</li> <li>&gt; ○ Q</li> <li></li> </ul> | <ul> <li>✓ Val. de</li> <li>&gt; Otsi</li> <li>1200.00</li> <li>800.00</li> <li>400.00</li> </ul> | <ul> <li>Val. kreev</li> <li>Otsi</li> <li>1200.00</li> <li>800.00</li> </ul>                        | ✓         Valuut           >         (         Q           EUR             EUR             EUR             EUR             EUR             EUR      | <ul> <li>Kurss</li> <li>Otsi</li> <li>1</li> <li>1</li> <li>1</li> <li>1</li> <li>1</li> <li>1</li> </ul>                                                                          | <ul> <li>&gt; Kogus</li> <li>&gt; Otsi</li> </ul>           |
| •••<br>•••<br>•••<br>•••        | 1<br>2<br>3<br>4<br>5<br>6      | Massasetaja.           ≁         Konto           >         (         Q           71011         22200         15290           71011         71011         71011           71011         15290         71011     | Aseta retsept                                        | Jaga ressurssi<br>Projekt Ot Q               | Sisu     Sisu     Otsi     Autode rent     Hankijatele tasumata arved     Autode rent     Autode rent     Autode rent     Autode rent     Autode rent                 | > Deeb           > Otsi           1200.00           800.00           400.00                  | ✓ Kreedit > Otsi 1200.00 800.00                                                   | · / / · · · · · · · · · · · · · · · · ·                                                                                                    | KM<br>Q<br>1<br>1<br>1<br>1<br>1<br>1<br>1<br>1<br>1<br>1<br>1<br>1<br>1 |                            | ≁ Klient > ( Q                     | ✓ Hankija > Ot Q                               | ✓ Ressur > ○ Q                                           | <ul> <li>✓ Val. de</li> <li>&gt; Otsi</li> <li>1200.00</li> <li>800.00</li> <li>400.00</li> </ul> | <ul> <li>✓ Val. kreet</li> <li>&gt; Otsi</li> <li>1200.00</li> <li>800.00</li> <li>400.00</li> </ul> | Valuut           C         Q           EUR            EUR            EUR            EUR            EUR            EUR            EUR            EUR | <ul> <li>Kurse</li> <li>Otsi</li> <li>1</li> <li>1</li> <li>1</li> <li>1</li> <li>1</li> <li>1</li> <li>1</li> <li>1</li> <li>1</li> </ul>                                         | <ul> <li>シ X</li> <li>ゲ Kogus</li> <li>&gt; Otsi</li> </ul> |
| •••<br>•••<br>•••<br>•••<br>••• | 1<br>2<br>3<br>4<br>5<br>6<br>7 | Massasetaja.           ≁ Konto           > ( Q           71011           22200           15290           71011           71011           71011           71011           71011           71011           71011 | Aseta retsept                                        | Jaga ressurssi<br>Projekt<br>> Ot Q          | Sisu     Sisu     Otsi     Autode rent     Hankijatele tasumata arved     Autode rent     Autode rent     Autode rent     Autode rent     Autode rent     Autode rent | > Deeb           > Otsi           1200.00           800.00           400.00           400.00 | Kreedit Otsi 1200.00 800.00                                                       |                                                                                                    |                                                                          |                            |                                    | ≁ Hankija > Ot Q                               | ✓ Ressur                                                 | ✓ Val. de<br>> Otsi<br>1200.00<br>800.00<br>400.00<br>400.00                                      | Val. kreet<br>> Otsi<br>1200.00<br>800.00<br>400.00                                                  | >                                                                                                    | Kurs:           > Otsi           1           1           1           1           1           1           1           1           1           1           1           1           1 | ▶ Kogus > Otsi                                              |

Eelpool antud parameetritega tekib aga mustandivormis nuppu "Salvesta" vajutades periodiseeritud kanne:

| 🕃 Uus 🝷  |     |             | 🛍 Kopeeri 🝷 🛞   | Jäta 🔟 Kus     | tuta 🖾 Meili 🔹 🖨 Trüki 🝷 🖨 F | Finantskanne | <ul> <li>Ø Manus</li> </ul> | ed Pe        |        | ud Loo pöördkanne |   |        |       |        |       |      |         |           |         |            |     |       |
|----------|-----|-------------|-----------------|----------------|------------------------------|--------------|-----------------------------|--------------|--------|-------------------|---|--------|-------|--------|-------|------|---------|-----------|---------|------------|-----|-------|
| Finar    | nts | - kar       | nne FIN: 2      | 230027         | Salvestatud                  |              |                             |              |        |                   |   |        | V     | iimati | muuti | s    |         |           |         |            |     |       |
| Tüüp     |     | Number      |                 | Aeg            | Viide                        | Se           | eletus                      |              |        |                   |   |        |       |        |       |      |         |           | ş       |            |     |       |
| FIN      |     |             | 230027          | 01.01.2023     | <b></b>                      | P            | er - 1                      |              |        |                   |   |        |       |        |       |      |         |           |         |            |     |       |
| Deebet   |     | 2800        |                 |                |                              |              |                             |              |        |                   |   |        |       |        |       |      |         |           |         |            |     |       |
| Kreedit  |     | 2800        | Vahe<br>0       |                |                              |              |                             |              |        |                   |   |        |       |        |       |      |         |           |         |            |     |       |
| <b>b</b> | N   | Massasetaja | . Aseta retsept | Jaga ressurssi | delt                         |              |                             |              |        |                   |   |        |       |        |       |      |         |           |         |            | 8 4 |       |
| Nr       |     | Konto       | > Objektid      | Projekt        | ⊁ Sisu                       | > Deeb       | Kreedit                     | ≁ <b>K</b> M | ۶      | Aeg               | 1 | Klient | ⊁ Har | nkija  | ≁ Re  | ssur | Yal. de | Val. kree | 🥕 Valuu | t 🤌 Kurs   | 8 P | Kogus |
|          |     | > 1 Q       | > Otsi Q        | > Ot Q         | > Otsi                       | > Otsi       | > Otsi                      | > Q          | > Otsi | <b></b>           | > | ( Q    | > Ot: | Q      | > 0   | Q    | > Otsi  | > Otsi    | ) ( )   | Clair Otsi | >   | Otsi  |
|          | 1   | 71011       |                 |                | Autode rent                  | 1200.00      |                             |              |        |                   |   |        |       |        |       |      | 1200.00 |           | EUR     |            | 1   |       |
|          | 2   | 22200       |                 |                | Hankijatele tasumata arved   |              | 1200.00                     |              |        |                   |   |        |       |        |       |      |         | 1200.00   | EUR     |            | 1   |       |
|          | 3   | 15290       |                 |                | Per - 1 Autode rent          | 800.00       |                             |              |        |                   |   |        |       |        |       |      | 800.00  |           | EUR     |            | 1   |       |
|          | 4   | 71011       | RENT,PYLD       |                | Per - 1 Autode rent          |              | 800.00                      |              |        |                   |   |        |       |        |       |      |         | 800.00    | EUR     |            | 1   |       |
|          | 5   | 15290       |                 |                | Per - 1 Autode rent          |              | 400.00                      |              |        | 01.02.2023        |   |        |       |        |       |      |         | 400.00    | EUR     |            | 1   |       |
|          | 6   | 71011       | RENT,PYLD       |                | Per - 1 Autode rent          | 400.00       |                             |              |        | 01.02.2023        |   |        |       |        |       |      | 400.00  |           | EUR     |            | 1   |       |
|          | 7   | 15290       |                 |                | Per - 1 Autode rent          |              | 400.00                      |              |        | 01.03.2023        |   |        |       |        |       |      |         | 400.00    | EUR     |            | 1   |       |
|          | 8   | 71011       | RENT,PYLD       |                | Per - 1 Autode rent          | 400.00       |                             |              |        | 01.03.2023        |   |        |       |        |       |      | 400.00  |           | EUR     |            | 1   |       |
|          |     |             |                 |                |                              |              |                             |              |        |                   |   |        |       |        |       |      |         |           |         |            |     |       |

Periodiseeritud kandel on erinevad perioodid vahejoontega eraldatud. Esimene sektsioon näitab algse kande ridu koos korrespondeeruvale kontole konteerimisega ning periodiseeritava rea miinustamisega, et ei tekiks topelt kulusid/tulusid.

- Rida 1 ja 2 algne kanne
- Rida 3 korrespondeeruvale kontole konteerimine periodiseeritava summa jäägi ulatuses
- Rida 4 periodiseeritava kulukonto krediteerimine ehk miinustamine periodiseeritava summa jäägi ulatuses

Kui oled juba mustandi vormis kande salvestanud, siis on võimalik read kas ükshaaval või kõik korraga ära kustutada, mille tulemusel muutub päises "Periodiseeri" nupp taas aktiivseks ning on

#### võimalik periodiseerimist uuesti alustada.

| 🕃 Uus              | is + 🖓 Salvesta ធ Kopeeri + 🛞 Jäta 🍿 Kustuta 🖾 Meili + 🖨 Trüki + 🖨 Finantskanne + 🖉 Manused Periodiseeritud Loo pöördkanne Loo miinuskanne |             |                       |                   |                            |          |                  |      |        |            |        |         |        |         |           |          |           |        |
|--------------------|----------------------------------------------------------------------------------------------------|-------------|-----------------------|-------------------|----------------------------|----------|------------------|------|--------|------------|--------|---------|--------|---------|-----------|----------|-----------|--------|
| Fina               | nts                                                                                                    | s - kar     | ne FIN: :             | 230032            | Salvestatud                |          |                  |      |        |            |        | Viimati | muutis |         |           |          |           |        |
| <b>Tüüp</b><br>FIN |                                                                                                    | Number      | 230032                | Aeg<br>01.01.2023 | Viide                      | Se<br>Pe | eletus<br>er - 1 |      |        |            |        |         |        |         |           | ų        |           |        |
| Deebe              | t                                                                                                    | 2800        |                       |                   |                            |          |                  |      |        |            |        |         |        |         |           |          |           |        |
| Kreedi             | t                                                                                                    | 2800        | Vahe<br>0             |                   |                            |          |                  |      |        |            |        |         |        |         |           |          |           |        |
|                    |                                                                                                    | Massasetaja | . Aseta retsept       | Jaga ressurssi    | idelt                      |          |                  |      |        |            |        |         |        |         |           |          | $\otimes$ | 5 X    |
| Nr                 | =                                                                                                    | Konto       | <sup>*</sup> Objektid | Projekt           | ≁ Sisu                     | > Deeb   | Kreedit          | ⊁ KN | ×      | Aeg        | Klient | Hankija | Ressur | Yal. de | Val. kree | ≁ Valuut | ≁ Kurs:   | Kogus  |
|                    |                                                                                                    | > ( Q       | > Otsi Q              | > Ot Q            | > Otsi                     | > Otsi   | > Otsi           | > Q  | > Otsi | <b></b>    | > ( Q  | > Ot: Q | > 0 Q  | > Otsi  | > Otsi    | > ( Q    | > Otsi    | > Otsi |
| •••                | 1                                                                                                    | 71011       |                       |                   | Autode rent                | 1200.00  |                  |      |        |            |        |         |        | 1200.00 |           | EUR      | 1         |        |
|                    | 2                                                                                                    | 22200       |                       |                   | Hankijatele tasumata arved |          | 1200.00          |      |        |            |        |         |        |         | 1200.00   | EUR      | 1         |        |
|                    | 3                                                                                                    | 15290       |                       |                   | Per - 1 Autode rent        | 800.00   |                  |      |        |            |        |         |        | 800.00  |           | EUR      | 1         |        |
|                    | 4                                                                                                    | 71011       | RENT, PYLD            |                   | Per - 1 Autode rent        |          | 800.00           |      |        |            |        |         |        |         | 800.00    | EUR      | 1         |        |
|                    | 5                                                                                                    | 15290       |                       |                   | Per - 1 Autode rent        |          | 400.00           |      |        | 01.02.2023 |        |         |        |         | 400.00    | EUR      | 1         |        |
|                    | 6                                                                                                    | 71011       | RENT, PYLD            |                   | Per - 1 Autode rent        | 400.00   |                  |      |        | 01.02.2023 |        |         |        | 400.00  |           | EUR      | 1         |        |
|                    | 7                                                                                                    | 15290       |                       |                   | Per - 1 Autode rent        |          | 400.00           |      |        | 01.03.2023 |        |         |        |         | 400.00    | EUR      | 1         |        |
|                    | 8                                                                                                    | 71011       | RENT, PYLD            |                   | Per - 1 Autode rent        | 400.00   |                  |      |        | 01.03.2023 |        |         |        | 400.00  |           | EUR      | 1         |        |

# 3.3. Näited:

#### 3.3.1. Vale parameetri sisestamine

Kui sisestatud objekti pole olemas, siis väljalt lahkudes läheb kastike punaseks ning antakse vastav veateade sarnaselt kõigi teiste väljadega.

| Kande periodiseerir | mine  | × | tis | Objekti ei leitud |
|---------------------|-------|---|-----|-------------------|
| PER                 |       |   |     |                   |
| Konto               | 71011 | 0 |     |                   |
| Konto Kivik         | 122   |   |     |                   |
| Konto objektid      | 123   | Q |     |                   |

## 3.3.2. Kande periodiseerimine kvartalis korra 1 aasta jooksul

- Kande sagedus (kuudes) kanne tehakse iga 3 kuu tagant
- Kannete arv kanne tehakse 4 korda

| Kande periodisee | erimine                 |                 | $\times$ |
|------------------|-------------------------|-----------------|----------|
|                  | 1 ▶ 2                   |                 |          |
| VALI F           | PERIODISEERIMISE PAR    | AMEETRID:       |          |
| Kirjeldus        |                         |                 |          |
| 2                |                         |                 |          |
| Pool             | Kande s                 | agedus (kuudes) |          |
| Deebet           | ▼ 3                     |                 | •        |
| Perioodi algus   | Kannete arv             | Perioodi lõpp   |          |
| 01.01.2023       | 4                       | 31.12.2023      | İ        |
|                  |                         |                 |          |
|                  | ← Tagasi <b>Edasi →</b> |                 |          |

# Kande periodiseerimine

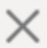

| 1 |  | 2 |
|---|--|---|
|---|--|---|

#### PERIODISEERIMISE TULEMUS

| Konto                | 71011   |         |
|----------------------|---------|---------|
| Konto KMK            | Q       |         |
| Konto objektid       | Q       |         |
| *Korr. konto         | 15290 Q |         |
| Korr. konto KMK      | Q       |         |
| Korr. konto objektid | Q       |         |
| Baas kokku           | 1200.00 | 1200.00 |
| 01.01.2023           | 300.00  | 300.00  |
| 01.04.2023           | 300.00  | 300.00  |
| 01.07.2023           | 300.00  | 300.00  |
| 01.10.2023           | 300.00  | 300.00  |

← Tagasi Loo kanded

#### Tulemus:

| 🕃 Uus       | <del>-</del> 4 | Salvesta 🕫 Kopeeri 🝷 🛞    | ) Jäta  🛍 Kus     | tuta 🖾 Meili 🔹 🖨 Trüki 🝷 🖨 I | Finantskanne | • 🖉 Manus        | ed Period | liseeritud Loo pöördkanne | Loo miinu | skanne    |           |          |              |          |            |        |
|-------------|----------------|---------------------------|-------------------|------------------------------|--------------|------------------|-----------|---------------------------|-----------|-----------|-----------|----------|--------------|----------|------------|--------|
| Fina        | nts            | s - kanne FIN: :          | 230028            | Salvestatud                  |              |                  |           |                           |           | Viimat    | ti muutis |          |              |          |            |        |
| _           |                |                           |                   |                              | _            |                  |           |                           |           |           |           |          |              | 6        |            |        |
| Tüüp<br>FIN |                | Number 230028             | Aeg<br>01.01.2023 | Viide                        | Se Pe        | eletus<br>er - 2 |           |                           |           |           |           |          |              | ~        |            |        |
| Deebe       | t              |                           |                   |                              |              |                  |           |                           |           |           |           |          |              |          |            |        |
|             |                | 3000                      |                   |                              |              |                  |           |                           |           |           |           |          |              |          |            |        |
| Kreedi      | •              | Vahe                      |                   |                              |              |                  |           |                           |           |           |           |          |              |          |            |        |
|             |                | 3000 0                    |                   |                              |              |                  |           |                           |           |           |           |          |              |          |            |        |
|             |                | Massacataia Acata reteent |                   | idalt                        |              |                  |           |                           |           |           |           |          |              |          |            |        |
|             |                | Kassasetaja Aseta tetsept | 6 Ducielat        | 4 Cinc                       | 6 Deeb       | 6 Kasadia        | 6 VN 6    |                           | 6 Klinet  | 6 Haukita | 6 Decem   | 6 Mal da | 6 Mal Juneau | 6 Maluut | 6 <b>V</b> |        |
| Nr          | U              |                           |                   | > Otsi                       | > Otsi       | > Otsi           |           | Otsi Aeg                  |           |           | > C C     | Val. de  | Val. Kree    |          | > Otsi     | > Otsi |
|             | 1              | 71011                     |                   | Autode rent                  | 1200.00      |                  |           |                           |           |           |           | 1200.00  | , 03         | EUR      | 1          | × 0031 |
|             | 2              | 22200                     |                   | Hankijatele tasumata arved   |              | 1200.00          |           |                           |           |           |           |          | 1200.00      | EUR      | 1          |        |
|             | 3              | 15290                     |                   | Per - 2 Autode rent          | 900.00       |                  |           |                           |           |           |           | 900.00   |              | EUR      | 1          |        |
|             | 4              | 71011                     |                   | Per - 2 Autode rent          |              | 900.00           |           |                           |           |           |           |          | 900.00       | EUR      | 1          |        |
|             | 5              | 15290                     |                   | Per - 2 Autode rent          |              | 300.00           |           | 01.04.202                 | 3         |           |           |          | 300.00       | EUR      | 1          |        |
|             | 6              | 71011                     |                   | Per - 2 Autode rent          | 300.00       |                  |           | 01.04.202                 | 3         |           |           | 300.00   |              | EUR      | 1          |        |
|             | 7              | 15290                     |                   | Per - 2 Autode rent          |              | 300.00           |           | 01.07.202                 | 3         |           |           |          | 300.00       | EUR      | 1          |        |
|             | 8              | 71011                     |                   | Per - 2 Autode rent          | 300.00       |                  |           | 01.07.202                 | 3         |           |           | 300.00   |              | EUR      | 1          |        |
|             | 9              | 15290                     |                   | Per - 2 Autode rent          |              | 300.00           |           | 01.10.202                 | 3         |           |           |          | 300.00       | EUR      | 1          |        |
|             | 10             | 71011                     |                   | Per - 2 Autode rent          | 300.00       |                  |           | 01.10.202                 | 3         |           |           | 300.00   |              | EUR      | 1          |        |

## 3.3.3. Mitme kande rea periodiseerimine

2025/08/26 19:21

13/28

| Finan   | ts - ka     | nne FIN: :        | 230025        | Salvestatud      |             |         |         |      |        |     |            |       | Viim     | ati mu | iutis  |      |      |           |         |      |           |         |          |
|---------|-------------|-------------------|---------------|------------------|-------------|---------|---------|------|--------|-----|------------|-------|----------|--------|--------|------|------|-----------|---------|------|-----------|---------|----------|
| Tüüp    | Number      |                   | Aeg           | v                | /iide       | Se      | eletus  |      |        |     |            |       |          |        |        |      |      |           | r,      |      |           |         |          |
| FIN     |             | 230025            | 01.01.2023    |                  |             | 6       |         |      |        |     |            |       |          |        |        |      |      |           |         |      |           |         |          |
| Deebet  | 1800        | D                 |               |                  |             |         |         |      |        |     |            |       |          |        |        |      |      |           |         |      |           |         |          |
| Kreedit | 1800        | <b>Vahe</b>       |               |                  |             |         |         |      |        |     |            |       |          |        |        |      |      |           |         |      |           |         |          |
|         | Massasetaja | Aseta retsept     | Jaga ressurss | idelt            |             |         |         |      |        |     |            |       |          |        |        |      |      |           |         |      | $\otimes$ | 5 X     | 57<br>29 |
| Nr ^ (  | 🤇 🥕 Konto   | <i>V</i> Objektid | Projekt       | ≁ Sisu           |             | ≁ Deeb  | Kreedit | ⊁ KN | ¥      | Aeg | ۶ <b>K</b> | lient | 🖉 Hankij | a ×    | Ressur | ۶ Va | . de | Val. kree | ≁ Valuu | ıt ≁ | Kurs:     | ≁ Kogus |          |
|         | > ( Q       | > Otsi Q          | > Ot Q        | > Otsi           |             | > Otsi  | > Otsi  | > Q  | > Otsi | (ff | > (        | Q     | > Ot: 0  | 2 >    | 0 Q    | > (  | Otsi | Otsi      | > ( 0   | 2 >  | Otsi      | > Otsi  |          |
|         | 1 71011     |                   |               | Autode rent      |             | 1200.00 |         |      |        |     |            |       |          |        |        | 120  | 0.00 |           | EUR     |      | 1         |         |          |
|         | 2 22200     |                   |               | Hankijatele tasu | umata arved |         | 1800.00 |      |        |     |            |       |          |        |        |      |      | 1800.00   | EUR     |      | 1         |         |          |
|         | 3 71012     |                   |               | Autode kütus     |             | 600.00  |         |      |        |     |            |       |          |        |        | 60   | 0.00 |           | EUR     |      | 1         |         |          |

Kui periodiseeritavaid ridu on rohkem, on teises vaheaknas näha mõlemat kontot, mida periodiseeritakse. Soovi korral saab neile määrata erinevad andmed, antud näites erinevad konto objektid.

| Kande periodi  | iseerimine       |             |               | $\times$ |
|----------------|------------------|-------------|---------------|----------|
|                | 1                | ▶ 2         |               |          |
| VA             | LI PERIODISEERIN | IISE PARAME | ETRID:        |          |
| Kirjeldus      |                  |             |               |          |
| Per - 6        |                  |             |               |          |
| Pool           |                  | Kande saged | us (kuudes)   |          |
| Deebet         | •                | 1           |               | •        |
| Perioodi algus | Kannete arv      |             | Perioodi lõpp |          |
| 01.01.2023     | 3                |             | 31.03.2023    | Ê        |
|                |                  |             |               |          |
|                | ← Tagasi         | Edasi →     |               |          |

Х

# Kande periodiseerimine

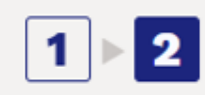

#### PERIODISEERIMISE TULEMUS

| Konto                   |       | 71011   |       | 71012  |         |
|-------------------------|-------|---------|-------|--------|---------|
| Konto KMK               |       | Q       |       | Q      |         |
| Konto objektid          | RENT  | Q       | YLD   | Q      |         |
| *Korr. konto            | 15290 | Q       | 15290 | Q      |         |
| Korr. konto KMK         |       | Q       |       | Q      |         |
| Korr. konto<br>objektid |       | Q       |       | Q      |         |
| Baas kokku              |       | 1200.00 |       | 600.00 | 1800.00 |
| 01.01.2023              |       | 400.00  |       | 200.00 | 600.00  |
| 01.02.2023              |       | 400.00  |       | 200.00 | 600.00  |
| 01.03.2023              |       | 400.00  |       | 200.00 | 600.00  |

← Tagasi Loo kanded

Vajutades "Loo kanded" ja "Salvesta" tekib periodiseeritud kanne, kus on näha, et mõlemal kontol on oma objekt:

| 🕃 Uus |     |              | 🛍 Kopeeri 🝷 😣   | ) Jäta   💼 Kus | tuta 🖸 Meili 🛛 | • 🖨 Trüki • 🖨 I | Finantskanne | <ul> <li>Ø Manus</li> </ul> | <b>ed</b> Pe |        | Loo pöördkanne |        |         |          |      |           |           |        |           |        |
|-------|-----|--------------|-----------------|----------------|----------------|-----------------|--------------|-----------------------------|--------------|--------|----------------|--------|---------|----------|------|-----------|-----------|--------|-----------|--------|
| Fina  | int | s - kar      | ne FIN: :       | 230025         | Salvestatud    |                 |              |                             |              |        |                |        | Viima   | ati muut | is   |           |           |        |           |        |
| Tüüp  |     | Number       | 220025          | Aeg            | m              | Viide           | S            | eletus                      |              |        |                |        |         |          |      |           |           | Ą      |           |        |
| Deeb  | et  |              | 230023          | 01.01.2025     | w l            |                 |              | ei - 0                      |              |        |                |        |         |          |      |           |           |        |           |        |
|       |     | 4200         |                 |                |                |                 |              |                             |              |        |                |        |         |          |      |           |           |        |           |        |
| Kreed | it  | 1000         | Vahe            |                |                |                 |              |                             |              |        |                |        |         |          |      |           |           |        |           |        |
|       |     | 4200         | 0               |                |                |                 |              |                             |              |        |                |        |         |          |      |           |           |        |           |        |
|       |     | Massasetaja. | . Aseta retsept | Jaga ressurssi | idelt          |                 |              |                             |              |        |                |        |         |          |      |           |           |        | $\otimes$ | 9 X 🛛  |
| Nr    |     | Konto        | Objektid        | Projekt        | ≁ Sisu         |                 | ≁ Deeb       | Kreedit                     | ⊁ KN         | ۶      | Aeg            | Klient | Hankija | n ≁ Re   | ssur | ≁ Val. de | Val. kree | Valuut | ≁ Kurs:   | Kogus  |
|       |     | > ( Q        | > Otsi Q        | > Ot Q         | > Otsi         |                 | > Otsi       | > Otsi                      | > Q          | > Otsi | <b></b>        | > ( Q  | > Ot: C | 2 > 0    | Q    | > Otsi    | > Otsi    | ) ( Q  | > Otsi    | > Otsi |
|       | 1   | 71012        |                 |                | Autode kütus   | 5               | 600.00       |                             |              |        |                |        |         |          |      | 600.00    |           | EUR    | 1         |        |
|       | 2   | 15290        |                 |                | Per - 6 Autod  | le rent         | 800.00       |                             |              |        |                |        |         | _        |      | 800.00    |           | EUR    | 1         |        |
|       | 3   | 71011        | RENT            |                | Per - 6 Autod  | le rent         |              | 800.00                      |              |        |                |        |         | _        |      |           | 800.00    | EUR    | 1         |        |
|       | 4   | 15290        |                 |                | Per - 6 Autod  | le kütus        | 400.00       |                             |              |        |                |        |         |          |      | 400.00    |           | EUR    | 1         |        |
|       | 5   | 71012        | YLD             |                | Per - 6 Autod  | le kütus        |              | 400.00                      |              |        |                |        |         |          |      |           | 400.00    | EUR    | 1         |        |
|       | 6   | 71011        |                 |                | Autode rent    |                 | 1200.00      |                             |              |        |                |        |         |          |      | 1200.00   |           | EUR    | 1         |        |
|       | 7   | 22200        |                 |                | Hankijatele ta | asumata arved   |              | 1800.00                     |              |        |                |        |         |          |      |           | 1800.00   | EUR    | 1         |        |
|       | 8   | 15290        |                 |                | Per - 6 Autod  | le kütus        |              | 200.00                      |              |        | 01.02.2023     |        |         |          |      |           | 200.00    | EUR    | 1         |        |
|       | 9   | 71012        | YLD             |                | Per - 6 Autod  | le kütus        | 200.00       |                             |              |        | 01.02.2023     |        |         |          |      | 200.00    |           | EUR    | 1         |        |
|       | 10  | 15290        |                 |                | Per - 6 Autod  | le rent         |              | 400.00                      |              |        | 01.02.2023     |        |         |          |      |           | 400.00    | EUR    | 1         |        |
|       | 11  | 71011        | RENT            |                | Per - 6 Autod  | le rent         | 400.00       |                             |              |        | 01.02.2023     |        |         |          |      | 400.00    |           | EUR    | 1         |        |
|       | 12  | 15290        |                 |                | Per - 6 Autod  | le rent         |              | 400.00                      |              |        | 01.03.2023     |        |         |          |      |           | 400.00    | EUR    | 1         |        |
|       | 13  | 71011        | RENT            |                | Per - 6 Autod  | le rent         | 400.00       |                             |              |        | 01.03.2023     |        |         |          |      | 400.00    |           | EUR    | 1         |        |
|       | 14  | 15290        |                 |                | Per - 6 Autod  | le kütus        |              | 200.00                      |              |        | 01.03.2023     |        |         |          |      |           | 200.00    | EUR    | 1         |        |
|       | 15  | 71012        | YLD             |                | Per - 6 Autod  | le kütus        | 200.00       |                             |              |        | 01.03.2023     |        |         |          |      | 200.00    |           | EUR    | 1         |        |

## 3.3.4. Päevatäpsusega periodiseerimine ehk perioodisummad ei ole võrdsed

Antud näites ei saa periodiseerimise vahemikku terveteks kuudeks jagada ning toimub päevatäpsusega periodiseerimine. Teises vaheaknas on näha, kuidas summad on arvutatud vastavalt päevade arvule.

| Kande periodisee | erimine                 | >              | < |
|------------------|-------------------------|----------------|---|
|                  | 1 ▶ 2                   |                |   |
| VALI P           | ERIODISEERIMISE PARA    | MEETRID:       |   |
| Kirjeldus        |                         |                |   |
| 12               |                         |                |   |
| Pool             | Kande sag               | gedus (kuudes) |   |
| Deebet           | <b>v</b> 1              |                |   |
| Perioodi algus   | Kannete arv             | Perioodi lõpp  | ٦ |
| 19.01.2023       | 3                       | 03.03.2023     |   |
|                  | _                       |                |   |
|                  | ← Tagasi <b>Edasi →</b> |                |   |

# Kande periodiseerimine

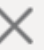

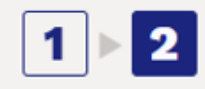

#### PERIODISEERIMISE TULEMUS

| Konto                | 71011 |         |         |
|----------------------|-------|---------|---------|
| Konto KMK            |       | Q       |         |
| Konto objektid       |       | Q       |         |
| *Korr. konto         | 15290 | Q       |         |
| Korr. konto KMK      |       | Q       |         |
| Korr. konto objektid |       | Q       |         |
| Baas kokku           |       | 1200.00 | 1200.00 |
| 19.01.2023           |       | 354.55  | 354.55  |
| 01.02.2023           |       | 763.64  | 763.64  |
| 01.03.2023           |       | 81.81   | 81.81   |

← Tagasi Loo kanded

#### Vajutades "Loo kanded" ja "Salvesta" tekib periodiseeritud kanne:

| 🗘 Uus              |    | Salvesta    | 🖥 Kopeeri 🝷 🛞   | Jäta 볩 Kus        | tuta 🖾 Meili 🔹 🖨 Trüki 👻 🖨 | Finantskanne | <ul> <li>Ø Manus</li> </ul> | ed Pe        | riodiseeritud L | oo pöördkanne |          |         |          |           |           |        |           |    |
|--------------------|----|-------------|-----------------|-------------------|----------------------------|--------------|-----------------------------|--------------|-----------------|---------------|----------|---------|----------|-----------|-----------|--------|-----------|----|
| Fina               | nt | s - kan     | ne FIN: 2       | 230034            | Salvestatud                |              |                             |              |                 |               |          | Viimati | muutis   |           |           |        |           |    |
| <b>Tüüp</b><br>FIN |    | Number      | 230034          | Aeg<br>19.01.2023 | Viide                      | Se P         | eletus<br>er - 7            |              |                 |               |          |         |          |           |           | ų      |           |    |
| Deebe              | t  | 2800.0      |                 |                   |                            |              |                             |              |                 |               |          |         |          |           |           |        |           |    |
| Kreed              | it | 2050.5      | Vahe            |                   |                            |              |                             |              |                 |               |          |         |          |           |           |        |           |    |
|                    |    | 2890.9      | 0               |                   |                            |              |                             |              |                 |               |          |         |          |           |           |        |           |    |
|                    |    | Massasetaja | . Aseta retsept | Jaga ressurssi    | delt                       |              |                             |              |                 |               |          |         |          |           |           |        | $\otimes$ | )[ |
| Nr                 |    | Konto       | * Objektid      | Projekt           | ≁ Sisu                     | ≁ Deeb       | * Kreedit                   | ≁ <b>K</b> ₩ | ų               | Aeg           | ≁ Klient | Hankija | ≁ Ressur | ≁ Val. de | Val. kree | Yaluut | ≁ Kurs:   | 3  |
|                    |    | > ( Q       | > Otsi Q        | > Ot Q            | > Otsi                     | > Otsi       | > Otsi                      | > Q          | > Otsi          | <b></b>       | > ( Q    | > Ot: Q | > 0 Q    | > Otsi    | > Otsi    | > ( Q  | > Otsi    | >  |
|                    | 1  | 71011       |                 |                   | Autode rent                | 1200.00      |                             |              |                 |               |          |         |          | 1200.00   |           | EUR    | 1         |    |
|                    | 2  | 22200       |                 |                   | Hankijatele tasumata arved |              | 1200.00                     |              |                 |               |          |         |          |           | 1200.00   | EUR    | 1         |    |
|                    | 3  | 15290       |                 |                   | Per - 7 Autode rent        | 845.45       |                             |              |                 |               |          |         |          | 845.45    |           | EUR    | 1         |    |
|                    | 4  | 71011       |                 |                   | Per - 7 Autode rent        |              | 845.45                      |              |                 |               |          |         |          |           | 845.45    | EUR    | 1         | Ē  |
|                    | 5  | 15290       |                 |                   | Per - 7 Autode rent        |              | 763.64                      |              |                 | 01.02.2023    |          |         |          |           | 763.64    | EUR    | 1         |    |
|                    | 6  | 71011       |                 |                   | Per - 7 Autode rent        | 763.64       |                             |              |                 | 01.02.2023    |          |         |          | 763.64    |           | EUR    | 1         |    |
|                    | 7  | 15290       |                 |                   | Per - 7 Autode rent        |              | 81.81                       |              |                 | 01.03.2023    |          |         |          |           | 81.81     | EUR    | 1         | Ĺ  |
|                    | 8  | 71011       |                 |                   | Per - 7 Autode rent        | 81.81        |                             |              |                 | 01.03.2023    |          |         |          | 81.81     |           | EUR    | 1         |    |
|                    |    |             |                 |                   |                            |              |                             |              |                 |               |          |         |          |           |           |        |           |    |

Teises vaheaknas saab käsitsi ise summasid üle kirjutada. Kui sisestada näiteks 19.01.2023 summa lahtrisse käsitsi 1000, siis viimasesse lahtrisse tuleb miinusega summa ning üles paremale hoiatusteade "Kontrolli summasid".

| Kande periodiseerir  | nine<br><b>1 2</b><br>odiseerimise tulemus | ×       | tis   | 🔥 Kor | ntrolli sun | nmasid | _ | × |
|----------------------|--------------------------------------------|---------|-------|-------|-------------|--------|---|---|
| Konto                | 71011                                      |         |       |       |             |        |   |   |
| Konto KMK            | Q                                          |         |       |       |             |        |   |   |
| Konto objektid       | Q                                          |         |       |       |             |        |   |   |
| *Korr. konto         | 15290 Q                                    |         |       |       |             |        |   |   |
| Korr. konto KMK      | Q                                          |         |       |       |             |        |   |   |
| Korr. konto objektid | Q                                          |         | essur |       |             |        |   |   |
| Baas kokku           | 1200.00                                    | 1200.00 | ) Q   |       |             |        |   |   |
| 19.01.2023           | 1000.00                                    | 1000.00 |       |       |             |        |   |   |
| 01.02.2023           | 763.64                                     | 763.64  |       |       |             |        |   |   |
| 01.03.2023           | -563.64                                    | -563.64 |       |       |             |        |   |   |
| [                    | ← Tagasi Loo kanded                        | G       | Ŀ     |       |             |        |   |   |

17/28

Finantskanne

## 3.3.5. Kui kandel on ka käibemaks, kuid ei soovi, et see periodiseeruks

Näide, kui kandel on ka käibemaks ja periodiseerid deebet poolt: kui ei soovi, et käibemaks periodiseeruks, siis tuleb korr. kontoks sisestada sama konto, mis sisendkäibemaksul. Finants - kanne FIN: 230038 (Suggestand)

| Tüüp    | Number      |               | Aeg            | Viide                     |        | Seletus |             |        |     |         |    |       |      |      |     |         |           | ,    | ç.     |   |           |        |          |
|---------|-------------|---------------|----------------|---------------------------|--------|---------|-------------|--------|-----|---------|----|-------|------|------|-----|---------|-----------|------|--------|---|-----------|--------|----------|
| FIN     |             | 230038        | 01.01.2023     | <b></b>                   |        | 12      |             |        |     |         |    |       |      |      |     |         |           |      |        |   |           |        |          |
| Deebet  |             |               |                |                           |        |         |             |        |     |         |    |       |      |      |     |         |           |      |        |   |           |        |          |
|         | 12          | 2             |                |                           |        |         |             |        |     |         |    |       |      |      |     |         |           |      |        |   |           |        |          |
| Kanadia |             | Male a        |                |                           |        |         |             |        |     |         |    |       |      |      |     |         |           |      |        |   |           |        |          |
| Kreedit | 12          | vane<br>0     |                |                           |        |         |             |        |     |         |    |       |      |      |     |         |           |      |        |   |           |        |          |
|         |             |               |                |                           |        |         |             |        |     |         |    |       |      |      |     |         |           |      |        |   |           |        |          |
|         | Massasetaja | Aseta retsept | Jaga ressurssi | delt                      |        |         |             |        |     |         |    |       |      |      |     |         |           |      |        |   | $\otimes$ | ୭ X    | KX<br>KX |
| Nr 🔿    | 🗆 🥕 Konto   | * Objektid    | Projekt        | ≁ Sisu                    | > Deeb | Kreedit | ۶ <b>KN</b> | ×      | Aeg | ≁ Klier | nt | ⊁ Han | kija | ≁ Re | sur | Yal. de | Yal. kree | N 12 | Valuut | 1 | Kurs      | ⊁ Kogu | s        |
|         | > ( Q       | > Otsi Q      | > Ot Q         | > Otsi                    | > Otsi | > Otsi  | > Q         | > Otsi | Ê   | > (     | 2  | > Ot: | Q    | > 0  | Q   | > Otsi  | > Otsi    | >    | ( Q    | > | Otsi      | > Ots  | i        |
| :       | 1 23015     |               |                | Põhivara sisendkäibemak   | s 22.0 | 0       |             |        |     |         |    |       |      |      |     | 22.00   |           | E    | UR     |   | 1         |        |          |
|         | 2 18400     |               |                | Mööbel                    | 100.0  | )       |             |        |     |         |    |       |      |      |     | 100.00  |           | E    | UR     |   | 1         |        |          |
|         | 3 22200     |               |                | Hankijatele tasumata arve | ed     | 122.00  |             |        |     |         |    |       |      |      |     |         | 122.0     | 0 EI | UR     |   | 1         |        |          |
|         |             |               |                |                           |        |         |             |        |     |         |    |       |      |      |     |         |           |      |        |   |           |        |          |

2025/08/26 19:21

| Kande periodisee | erimine                 |                 | $\times$ |
|------------------|-------------------------|-----------------|----------|
|                  | 1 ▶ 2                   |                 |          |
| VALI P           | ERIODISEERIMISE PAR     | AMEETRID:       |          |
| Kirjeldus        |                         |                 |          |
| 12               |                         |                 |          |
| Pool             | Kande sa                | agedus (kuudes) |          |
| Deebet           | ▼ 1                     |                 | •        |
| Perioodi algus   | Kannete arv             | Perioodi lõpp   |          |
| 01.01.2023       | 3                       | 31.03.2023      |          |
|                  |                         |                 |          |
|                  | ← Tagasi <b>Edasi →</b> |                 |          |

| DISEERI<br>23015 | MISE                | 2<br>TULEMUS<br>1                    | <b>8400</b><br>୍<br>୍<br>୍                   |                                                                                                    |
|------------------|---------------------|--------------------------------------|----------------------------------------------|----------------------------------------------------------------------------------------------------|
| DISEERI<br>23015 | MISE<br>Q<br>Q<br>Q | TULEMUS<br>1                         | <b>8400</b><br>୍<br>୍<br>୍                   |                                                                                                    |
| 23015            | α<br>α<br>α         | 15200                                | <b>8400</b><br>୍<br>୍<br>୍                   |                                                                                                    |
|                  | Q<br>Q<br>Q         | 15200                                | Q<br>Q                                       |                                                                                                    |
|                  | Q<br>Q              | 15200                                | Q                                            |                                                                                                    |
|                  | Q                   | 15200                                |                                              |                                                                                                    |
|                  |                     | 15290                                | Q                                            |                                                                                                    |
|                  | Q                   |                                      | Q                                            |                                                                                                    |
|                  | Q                   |                                      | Q                                            |                                                                                                    |
|                  | 22.00               |                                      | 100.00                                       | 122.00                                                                                                    |
|                  | 7.33                |                                      | 33.33                                        | 40.66                                                                                                    |
|                  | 7.33                |                                      | 33.33                                        | 40.66                                                                                                    |
|                  | 7.34                |                                      | 33.34                                        | 40.68                                                                                                    |
|                  |                     | <b>22.00</b><br>7.33<br>7.33<br>7.34 | 22.00         7.33         7.33         7.34 | 22.00         100.00           7.33         33.33           7.33         33.33           7.34         33.34 |

← Tagasi Loo kanded

Tulemusena pööritub see kannetel sama konto peal:

| üp    | Number       |               | Aeg           | Viide                          |   | S      | eletus  |             |     |            |          |        |     |          |         |           | s.              |         |              |      |
|-------|--------------|---------------|---------------|--------------------------------|---|--------|---------|-------------|-----|------------|----------|--------|-----|----------|---------|-----------|-----------------|---------|--------------|------|
| N     |              | 230038        | 01.01.2023    |                                |   | P      | er - 12 |             |     |            |          |        |     |          |         |           |                 |         |              |      |
| ebet  |              |               |               |                                |   |        |         |             |     |            |          |        |     |          |         |           |                 |         |              |      |
|       | 284.68       |               |               |                                |   |        |         |             |     |            |          |        |     |          |         |           |                 |         |              |      |
| aadit |              | Vaha          |               |                                |   |        |         |             |     |            |          |        |     |          |         |           |                 |         |              |      |
| eun   | 284.68       | 0             |               |                                |   |        |         |             |     |            |          |        |     |          |         |           |                 |         |              |      |
|       |              |               |               |                                |   |        |         |             |     |            |          |        |     |          |         |           |                 |         |              |      |
| Û     | Massasetaja. | Aseta retsept | Jaga ressurss | idelt                          |   |        |         |             |     |            |          |        |     |          |         |           |                 | ×       | し            | X    |
| r 🗆   | Konto        | * Objektid    | Projekt       | ≁ Sisu                         | 4 | Deeb   | Kreedit | ۶ <b>KN</b> | 1 2 | Aeg        | ≁ Klient | ≁ Hank | ija | ≁ Ressur | Yal. de | Yal. kree | <i>V</i> Valuut | ≁ Kurs: | ≁ <b>K</b> e | ogus |
|       | > ( Q        | > Otsi Q      | > Ot Q        | > Otsi                         | > | Otsi   | > Otsi  | > Q         | ۲ > | Otsi 🗰     | > ( Q    | > Ot:  | Q   | > 0 Q    | > Otsi  | > Otsi    | > ( Q           | > Otsi  | >            | Otsi |
| 1     | 23015        |               |               | Põhivara sisendkäibemaks       |   | 22.00  |         |             |     |            |          |        |     |          | 22.00   |           | EUR             | 1       |              |      |
| 2     | 18400        |               |               | Mööbel                         |   | 100.00 |         |             |     |            |          |        |     |          | 100.00  |           | EUR             | 1       |              |      |
| 3     | 22200        |               |               | Hankijatele tasumata arved     |   |        | 122.00  |             |     |            |          |        |     |          |         | 122.00    | EUR             | 1       |              |      |
| 4     | 23015        |               |               | Per - 12 Põhivara sisendkäiber | n | 14.67  |         |             |     |            |          |        |     |          | 14.67   |           | EUR             | 1       |              |      |
| 5     | 23015        |               |               | Per - 12 Põhivara sisendkäiber | n |        | 14.67   |             |     |            |          |        |     |          |         | 14.67     | EUR             | 1       |              |      |
| 6     | 15290        |               |               | Per - 12 Mööbel                |   | 66.67  |         |             |     |            |          |        |     |          | 66.67   |           | EUR             | 1       |              |      |
| • 7   | 18400        |               |               | Per - 12 Mööbel                |   |        | 66.67   |             |     |            |          |        |     |          |         | 66.67     | EUR             | 1       |              |      |
| • 8   | 15290        |               |               | Per - 12 Mööbel                |   |        | 33.33   |             |     | 01.02.2023 |          |        |     |          |         | 33.33     | EUR             | 1       |              |      |
| • 9   | 18400        |               |               | Per - 12 Mööbel                |   | 33.33  |         |             |     | 01.02.2023 |          |        |     |          | 33.33   |           | EUR             | 1       |              |      |
| • 10  | 23015        |               |               | Per - 12 Põhivara sisendkäiber | n |        | 7.33    |             |     | 01.02.2023 |          |        |     |          |         | 7.33      | EUR             | 1       |              |      |
| 11    | 23015        |               |               | Per - 12 Põhivara sisendkäiber | n | 7.33   |         |             |     | 01.02.2023 |          |        |     |          | 7.33    |           | EUR             | 1       |              |      |
| 12    | 23015        |               |               | Per - 12 Põhivara sisendkäiber | n |        | 7.34    |             |     | 01.03.2023 |          |        |     |          |         | 7.34      | EUR             | 1       |              |      |
| 13    | 23015        |               |               | Per - 12 Põhivara sisendkäiber | n | 7.34   |         |             |     | 01.03.2023 |          |        |     |          | 7.34    |           | EUR             | 1       |              |      |
| 14    | 15290        |               |               | Per - 12 Mööbel                |   |        | 33.34   |             |     | 01.03.2023 |          |        |     |          |         | 33.34     | EUR             | 1       |              |      |
|       | 10100        |               |               | Dev. 42 M# Shell               |   | 22.24  |         |             |     | 01 03 2023 |          |        |     |          | 22.24   |           | ELID            | 1       |              |      |

#### 3.3.5. Objekti taseme nõue

#### Korr. konto objekt:

• Kui korr. kontol on objekt olemas, siis on periodiseerimise aknas väljal korr. konto objekt.

| ttemakstud - r     | nuud kulud (peri            | odiseeritud)    |                      |                      |    |
|--------------------|-----------------------------|-----------------|----------------------|----------------------|----|
|                    |                             |                 | Kande periodiseerir  | nine                 |    |
| KOOD               | 113491                      |                 | •                    |                      |    |
| NIMI               | Ettemakstud - muud kulud (p | eriodiseeritud) | T                    | 1 2                  |    |
| KMKOOD             |                             | V               | PERI                 | ODISEERIMISE TULEMUS |    |
| MAHAKANDMISEKS     | ▼                           |                 | V Konto              | 523101               |    |
| SULETUD            |                             |                 | Konto KMK            | Q                    |    |
|                    |                             |                 | S Konto objektid     | Q                    |    |
| KLASS              | 0 (Varad)                   |                 | *Korr. konto         | 113491 Q             |    |
| Korr. Konto        |                             | >               | D Korr. konto KMK    | Q                    |    |
| TAKSONOOMIA        | . 0                         |                 | Korr. konto objektid | LADU,HOOLDUS,TLN     |    |
|                    |                             |                 | Baas kokku           | 1200.00              | 12 |
| KANDE OBJEKTID     | LADU,HOOLDUS,TLN            | >               | 31.12.2024           | 0.00                 |    |
| KANDE PROJEKT      |                             | >               | 01.01.2025           | 400.00               | 4  |
|                    |                             | <u> </u>        | 01.02.2025           | 400.00               | 4  |
| KIIGI KUNTU        |                             | "               | 01.03.2025           | 400.00               | 4  |
| MAKSEANDMIKU KLASS |                             |                 |                      |                      |    |
| ERISOODUSTUS       |                             | ▼               | н<br>н               | ← Tagasi Loo kanded  |    |
| STATISTIKA         |                             | •               |                      |                      |    |

• Kui korr.kontol objekti pole, aga objekti tasemed on määratud, tuleb väljale konto objekt.

| Finant    | ts - kanı     | ne FIN: 20004          | 43 Salv    | estatud              |         | Viin    | nati muutis <b>K</b> | ELI       |                      | بر ۲۹۹ و            |         | ~       |
|-----------|---------------|------------------------|------------|----------------------|---------|---------|----------------------|-----------|----------------------|---------------------|---------|---------|
| Loo: Pöör | dkanne Miinus | Anne Periodiseeri      |            |                      |         |         |                      |           | Kande periodiseeri   | mine                |         | ~       |
| Tüüp      | Number        | Aeg                    | ,          | /iide                | Seletus |         |                      |           |                      | 1 > 2               |         |         |
| FIN       | 2             | 00043 31.12.2024       | <b>#</b>   |                      | test    |         |                      |           | PER                  | ODISEERIMISE TULEMU | s       |         |
| Deebet    |               |                        |            |                      |         |         |                      |           | Konto                | 523101              |         |         |
|           | 1200          |                        |            |                      |         |         |                      |           | Konto KMK            |                     | Q       |         |
|           |               |                        |            |                      |         |         |                      |           | Konto objektid       | LADU,HOOLDUS,TLN    | Q       |         |
| Kreedit   |               | /ahe                   |            |                      |         |         |                      |           | *Korr. konto         | 113491              | Q       |         |
|           | 1200          | 0                      |            |                      |         |         |                      |           | Korr. konto KMK      |                     | Q       |         |
|           |               |                        |            |                      |         |         |                      |           | Korr. konto objektid | LADU,HOOLDUS,TLN    | Q       |         |
|           | Massasetaja   | Aseta retsept Jaga res | surssidelt |                      |         |         |                      | $\otimes$ | Baas kokku           |                     | 1200.00 | 1200.00 |
| Nr ^ 🗆    | Konto -       | · Objektid             | Projekt    | ≁ Sisu               |         | ≁ Deeb  | ≁ Kreedit            | ۶         | 31.12.2024           |                     | 0.00    | 0.00    |
|           | > Ot Q 3      | Otsi Q >               | Otsi Q     | > Otsi               |         | > Otsi  | > Otsi               | >         | 01.01.2025           |                     | 400.00  | 400.00  |
|           | 523101        |                        |            | Autode liising is re | ant     | 1200.00 |                      |           | 01.02.2025           |                     | 400.00  | 400.00  |
|           | 525101        | ADO, HOOLDOS, TEN      |            | Autode hising ja re  |         | 1200.00 | 4000.00              | -         |                      | ← Tagasi Loo kanded |         |         |

#### Periodiseeritava konto objekt:

 Kui kontol on objekt puudu, siis objekti tasemete olemasolu puhul asetub sinna korr.konto objekt.

#### Veateated:

- Kui väljal oleva objekti tase ei klapi, on väli punane ja kandeid luua ei saa. See tähendab ka seda, et ei saa asetada teise tasemega objekte, kui sellel kontol lubatud.
- Veaga väljal on järgnevad selgitavad tooltipid:
  - 'objekti ei leitud' ⇒ sellist objekti ei ole üldse olemas
  - 'puudu nõutud tasemega objekt' ⇒ kontol on määratud tase, aga selle tasemega objekti ei ole lisatud
  - 'vale objekti tase' ⇒ sisestatud objekti tase pole kontol lubatud

# 4. Kande periodiseerija (vana kujundusega)

Kande periodiseerimist saab alustada salvestatud kandelt, vajutades päises nuppu "Periodiseeri".

| Sule Uus<br>Periodiseeri | s Koopi<br>PÖÖRDk | ia Salvesta<br>KANNE Muut | Kustuta<br>tused | Meil  | Trüki       | Finantska  | nne     | F      | << >  | > Ole   | :: Vaata | Тüüр          | FIN     |     |
|--------------------------|-------------------|---------------------------|------------------|-------|-------------|------------|---------|--------|-------|---------|----------|---------------|---------|-----|
| Number 2300              | 29                | Aeg 01.01.20              | )23              | Viide |             |            | Käive   | 1200   |       | 1200    |          |               |         |     |
| Pangaväljavõtt           | ed: -             |                           |                  |       |             |            | vane    | 0      |       |         |          |               |         |     |
| Looja                    |                   | Vii                       | mati muutis:     |       |             |            | Massas  | setaja | Aseta | retsept | 🗌 Jaga   | ressurssidelt |         |     |
|                          |                   |                           |                  |       |             |            |         |        | -     |         | ۲        | 0             |         |     |
| NR Konto                 | Objektid          |                           | Proj             | ekt   | Sisu        |            |         |        |       | Deeb    | ət       | Kreedit       | KM kood | Aeg |
| 1 71011                  |                   |                           |                  |       | Autode rer  | nt         |         |        |       |         | 1200.00  |               |         |     |
| 2 22200                  |                   |                           |                  |       | Hankijatele | e tasumata | a arved |        |       |         |          | 1200.00       |         |     |
| 3                        |                   |                           |                  |       |             |            |         |        |       |         |          |               |         |     |

Vanal kujundusel avaneb nuppu "Periodiseeri" vajutades esimene vaheaken, kus on võimalik sätestada periodiseerimise parameetrid.

| Vali periodiseer | imise parameetrid: |
|------------------|--------------------|
| Kirjeldus:       | Periodiseerimine 3 |
| Pool:            | Deebet 🗸           |
| Periood:         | 1 🗸                |
| Aeg algus:       | 01.01.2023         |
| Kordi:           | 3                  |
| Aeg lõpp:        | 01.04.2023         |
| Kontod nulli:    |                    |
|                  | Edasi              |
|                  |                    |

- **Kirjeldus** periodiseeritud kande kirjeldus, lisandub automaatne periodiseerimist identifitseeriv tunnus.
- **Pool** rippmenüüst valitav, kas soovitakse periodiseerida deebet või kreedit poolt.
- **Periood** rippmenüüst valitav vahemikus 1-12. Sätestab perioodi, mille tagant kanne tehakse. Näiteks nr 1 sätestab, et tehakse kanne iga kuu, samas 12 sätestab, et kanne tehakse iga 12 kuu tagant ehk aastas korra.
- Aeg algus periodiseerimise alguse kuupäev.
- Kordi võimalik sisestada number, mitu korda kanne tehakse.
- Aeg lõpp periodiseerimise lõpu kuupäev.
- **Kontod nulli** see tuleks linnutada, kui periodiseeritakse kulu- ja tulukontosid, et periodiseeritava kande tulemusena ei tekiks topelt kulusid/tulusid.

Peale parameetrite täitmist tuleb vajutada all nuppu "Edasi", mille tulemusena avaneb teine

vaheaken:

# Sisesta summad ja korrespondeerivad kontod

| Konto | КМК | Korr. konto | КМК | Objektid | 01.01.2023 | 01.02.2023 | 01.03.2023 | 01.04.2023 | Summa   |
|-------|-----|-------------|-----|----------|------------|------------|------------|------------|---------|
| 71011 |     | 15290       |     |          | 400.00     | 400.00     | 400.00     | 0.00       | 1200.00 |
|       |     |             |     |          |            |            |            | Loo        | kanded  |

- **Konto** näitab kontot, mida periodiseeritakse (esimeses vaheaknas valitud, kas periodiseeritakse deebet või kreedit poolt).
- KMK võimalik määrata konto käibemaksukood.
- Korr. konto kohustuslik konto korrespondeeruv konto, ilma kontota ei saa periodiseerida ning antakse vastav veateade. Hiirega väljale minnes näeb jutumullilt konto nimetust.

# Korr. konto KMK Objektid 01.01.2023 01.0 15290 400.00 400.00

# Muud ettemakstud kulud (periodiseeritud)

- KMK võimalik määrata korrespondeeruva konto käibemaksukood.
- **Objektid** konto objektid, tuleb sisestada otse kandele. Uuel kujundusel saab ka vaheaknas lisada.
- Nt 01.01.2023 näitab sellel kuupäeval periodiseeritavat summat, seda saab üle kirjutada.

Vajutades nuppu "Loo kanded", tekib "Kontod nulli" linnukesega periodiseeritud kanne:

| Sule                                                                                  | Uus Koor      | pia Salvesta Kustu | ta Meil  | Trüki Finantskanne                                                                                                    | ) F << >>        | Olek: Vaata                              | Tüüp                                   | FIN        |                                               |        |         |   |
|---------------------------------------------------------------------------------------|---------------|--------------------|----------|----------------------------------------------------------------------------------------------------|------------------|------------------------------------------|----------------------------------------|------------|-----------------------------------------------|--------|---------|---|
| Periodis                                                                              | eeritud PÖÖ   | RDKANNE Muutused   |          |                                                                                                    |                  |                                          |                                        |            |                                               |        |         |   |
| Number                                                                                | 230029        | Aeg 01.01.2023     | Viide    | Käive                                                                                                    | 2800 28          | 300                                      |                                        |            |                                               |        |         |   |
| Seletus                                                                               | Per - 3       |                    |          | Vahe                                                                                                    | 0                |                                          |                                        |            |                                               |        |         |   |
| Pangavälj                                                                             | javõtted: -   |                    |          |                                                                                                    |                  |                                          |                                        |            |                                               |        |         |   |
| Looja                                                                                 |               | Viimati muu        | tis:     | Massa                                                                                                    | setaia Aseta ret | sent 🗌 Jaga                              | ressurssidelt                          |            |                                               |        |         |   |
|                                                                                       |               |                    |          | mabba                                                                                                    |                  | bopt — bugu                              | robbarbbraon                           |            |                                               |        |         |   |
|                                                                                       |               |                    |          |                                                                                                    |                  |                                          | 0                                      |            |                                               |        |         |   |
|                                                                                       | Obiebia       |                    | Ducielat | 0                                                                                                    |                  | ()<br>Deskat                             |                                        | Kat ha a d | •                                             | Klingt | Hankin  | - |
| NR Konto                                                                              | Objektid      |                    | Projekt  | Sisu                                                                                                    |                  | Deebet                                   | C<br>Kreedit                           | KM kood    | Aeg                                           | Klient | Hankija | F |
| NR Konto<br>1 22200                                                                   | Objektid      | 1                  | Projekt  | Sisu<br>Hankijatele tasumata arved                                                                                                    |                  | Deebet                                   | <b>Kreedit</b><br>1200.00              | KM kood    | Aeg                                           | Klient | Hankija | F |
| NR Konto<br>1 22200<br>2 71011                                                        | )<br>Objektid |                    | Projekt  | Sisu<br>Hankijatele tasumata arved<br>Autode rent                                                                                                    |                  | Deebet 1200.00                           | <b>Kreedit</b><br>1200.00              | KM kood    | Aeg                                           | Klient | Hankija | F |
| NR Konto<br>1 22200<br>2 71011<br>3 15290                                             | ) Objektid    |                    | Projekt  | Sisu<br>Hankijatele tasumata arved<br>Autode rent<br>Per - Autode rent                                                                                     |                  | Deebet     1200.00     800.00            | <b>Kreedit</b><br>1200.00              | KM kood    | Aeg                                           | Klient | Hankija | F |
| NR Konto<br>1 22200<br>2 71011<br>3 15290<br>4 71011                                  | ) Objektid    |                    | Projekt  | Sisu<br>Hankijatele tasumata arved<br>Autode rent<br>Per - Autode rent<br>Per - Autode rent                                                                |                  | Deebet     1200.00     800.00            | Kreedit<br>1200.00                     | KM kood    | Aeg                                           | Klient | Hankija | F |
| NR Konto<br>1 22200<br>2 71011<br>3 15290<br>4 71011<br>5 15290                       | ) Objektid    |                    | Projekt  | Sisu<br>Hankijatele tasumata arved<br>Autode rent<br>Per - Autode rent<br>Per - Autode rent<br>Per - Autode rent                                           |                  | Deebet     1200.00     800.00            | Kreedit<br>1200.00<br>800.00<br>400.00 | KM kood    | Aeg<br>01.02.2023                             | Klient | Hankija | F |
| NR Konto<br>1 22200<br>2 71011<br>3 15290<br>4 71011<br>5 15290<br>6 71011            | ) Objektid    |                    | Projekt  | Sisu<br>Hankijatele tasumata arved<br>Autode rent<br>Per - Autode rent<br>Per - Autode rent<br>Per - Autode rent<br>Per - Autode rent                      |                  | Deebet     1200.00     800.00     400.00 | Kreedit<br>1200.00<br>800.00<br>400.00 | KM kood    | Aeg<br>01.02.2023<br>01.02.2023               | Klient | Hankija | F |
| NR Konto<br>1 22200<br>2 71011<br>3 15290<br>4 71011<br>5 15290<br>6 71011<br>7 15290 | ) Objektid    |                    | Projekt  | Sisu<br>Hankijatele tasumata arved<br>Autode rent<br>Per - Autode rent<br>Per - Autode rent<br>Per - Autode rent<br>Per - Autode rent<br>Per - Autode rent |                  | Deebet     1200.00     800.00     400.00 | Kreedit<br>1200.00<br>800.00<br>400.00 | KM kood    | Aeg<br>01.02.2023<br>01.02.2023<br>01.03.2023 | Klient | Hankija |   |

Periodiseeritud kandel on erinevad perioodid vahejoonega eraldatud. Esimene sektsioon näitab algse kande ridu koos korrespondeeruvale kontole konteerimisega ning periodiseeritava rea miinustamisega, et ei tekiks topelt kulusid/tulusid.

- Rida 1 ja 2 algne kanne
- Rida 3 korrespondeeruvale kontole konteerimine periodiseeritava summa jäägi ulatuses
- Rida 4 periodiseeritava kulukonto krediteerimine ehk miinustamine periodiseeritava summa jäägi ulatuses

Ilma "Kontod nulli" linnukeseta tekib kanne:

| S                                     | ule                                                                  | Uus Koop     | ia Salvesta Kus | tuta Meil | Trüki Finantska                                                                                                    | inne 🕖  | F      | << >  | > Olek: Vaata                                       | Tüüp                                   | FIN     |                                               |
|---------------------------------------|----------------------------------------------------------------------|--------------|-----------------|-----------|----------------------------------------------------------------------------------------------------|---------|--------|-------|-----------------------------------------------------|----------------------------------------|---------|-----------------------------------------------|
| Р                                     | eriodise                                                             | eeritud PÖÖl | RDKANNE Muutuse | d         |                                                                                                    |         |        |       |                                                     |                                        |         |                                               |
| Nu                                    | mber 2                                                               | 230030       | Aeg 01.01.2023  | Viide     |                                                                                                    | Käive   | 2400   |       | 2400                                                |                                        |         |                                               |
| Se                                    | letus F                                                              | Per - 4      |                 |           |                                                                                                    | Vahe    | 0      |       |                                                     |                                        |         |                                               |
| Pa                                    | ngavälja                                                             | avõtted: -   |                 |           |                                                                                                    |         |        |       |                                                     |                                        |         |                                               |
| Lo                                    | oja∣                                                                 |              | Viimati mu      | iutis:    |                                                                                                    | Massas  | setaja | Aseta | retsept 🛛 Jaga                                      | ressurssidelt                          |         |                                               |
|                                       |                                                                      |              |                 |           |                                                                                                    |         |        | -     |                                                     |                                        |         |                                               |
|                                       |                                                                      |              |                 |           |                                                                                                    |         |        |       |                                                     |                                        |         |                                               |
| NR                                    | Konto                                                                | Objektid     |                 | Projekt   | Sisu                                                                                                    |         |        |       | Deebet                                              | Kreedit                                | KM kood | Aeg                                           |
| <b>NR</b><br>1                        | Konto<br>22200                                                       | Objektid     |                 | Projekt   | <b>Sisu</b><br>Hankijatele tasumata                                                                                                    | a arved |        |       | Deebet                                              | Kreedit<br>1200.00                     | KM kood | Aeg                                           |
| NR<br>1<br>2                          | Konto<br>22200<br>15290                                              | Objektid     |                 | Projekt   | Sisu<br>Hankijatele tasumata<br>Per - Autode rent                                                                                                    | a arved |        |       | Deebet 400.00                                       | Kreedit<br>1200.00                     | KM kood | Aeg                                           |
| NR<br>1<br>2<br>3                     | Konto<br>22200<br>15290<br>71011                                     | Objektid     |                 | Projekt   | Sisu<br>Hankijatele tasumata<br>Per - Autode rent<br>Per - Autode rent                                                                               | a arved |        |       | Deebet 400.00                                       | Kreedit<br>1200.00<br>400.00           | KM kood | Aeg                                           |
| NR<br>1<br>2<br>3<br>4                | Konto<br>22200<br>15290<br>71011<br>71011                            | Objektid     |                 | Projekt   | Sisu<br>Hankijatele tasumata<br>Per - Autode rent<br>Per - Autode rent<br>Autode rent                                                                | a arved |        |       | Deebet<br>400.00                                    | Kreedit<br>1200.00<br>400.00           | KM kood | Aeg                                           |
| NR<br>1<br>2<br>3<br>4<br>5           | Konto<br>22200<br>15290<br>71011<br>71011<br>15290                   | Objektid     |                 | Projekt   | Sisu<br>Hankijatele tasumata<br>Per - Autode rent<br>Per - Autode rent<br>Autode rent<br>Per - Autode rent                                           | a arved |        |       | Deebet 400.00 1200.00 400.00                        | Kreedit<br>1200.00<br>400.00           | KM kood | Aeg<br>01.02.2023                             |
| NR<br>1<br>2<br>3<br>4<br>5<br>6      | Konto<br>22200<br>15290<br>71011<br>71011<br>15290<br>71011          | Objektid     |                 | Projekt   | Sisu<br>Hankijatele tasumata<br>Per - Autode rent<br>Per - Autode rent<br>Autode rent<br>Per - Autode rent<br>Per - Autode rent                      | a arved |        |       | Deebet 400.00 1200.00 400.00                        | Kreedit<br>1200.00<br>400.00<br>400.00 | KM kood | Aeg<br>01.02.2023<br>01.02.2023               |
| NR<br>1<br>2<br>3<br>4<br>5<br>6<br>7 | Konto<br>22200<br>15290<br>71011<br>71011<br>15290<br>71011<br>15290 | Objektid     |                 | Projekt   | Sisu<br>Hankijatele tasumata<br>Per - Autode rent<br>Per - Autode rent<br>Autode rent<br>Per - Autode rent<br>Per - Autode rent<br>Per - Autode rent | a arved |        |       | Deebet     400.00     1200.00     400.00     400.00 | Kreedit<br>1200.00<br>400.00<br>400.00 | KM kood | Aeg<br>01.02.2023<br>01.02.2023<br>01.03.2023 |

#### Näited

#### Näide 1 - kande periodiseerimine kvartalis korra 1 aasta jooksul

- Periood kanne tehakse iga 3 kuu tagant
- Kordi kanne tehakse 4 korda

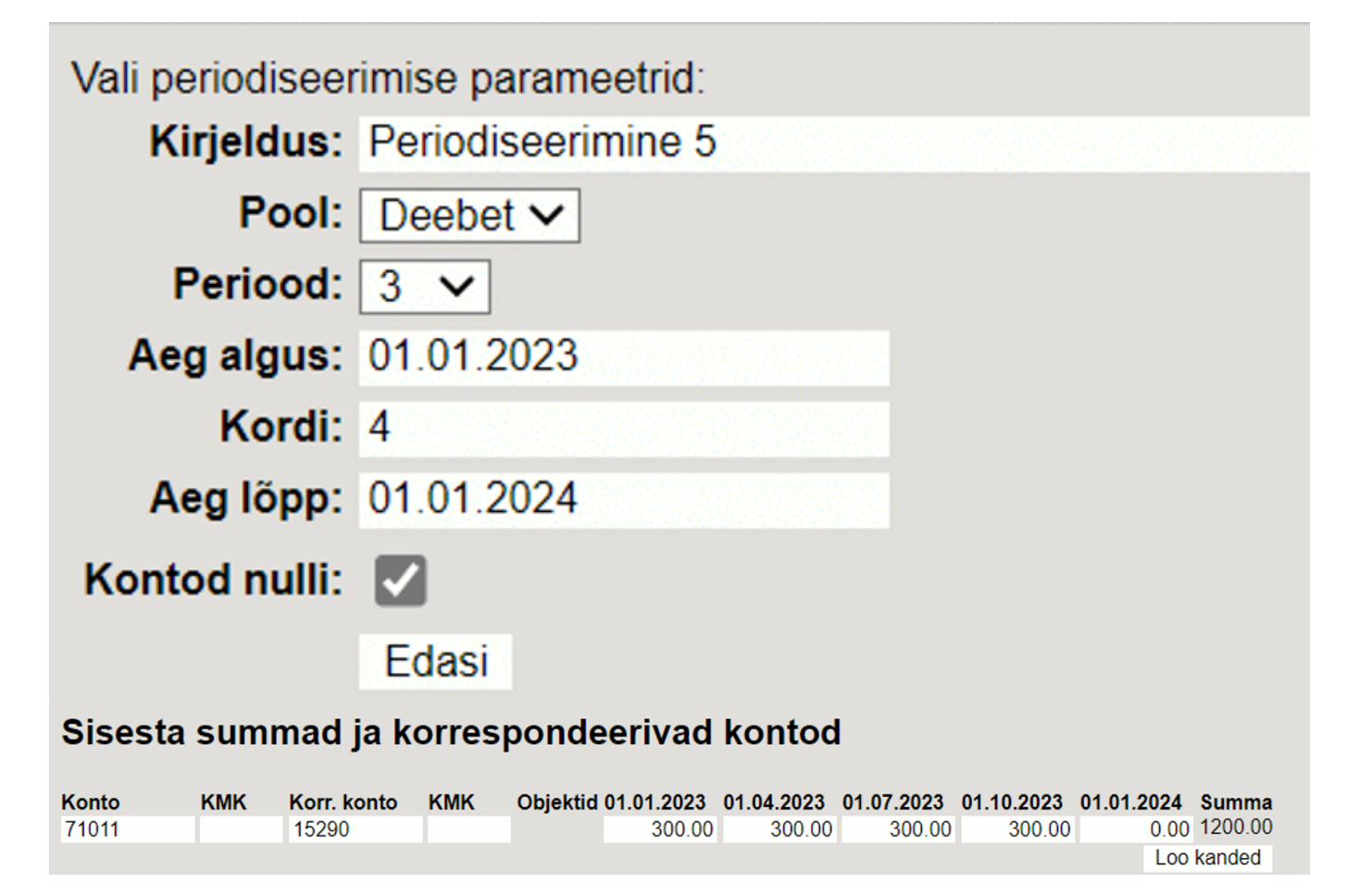

Tulemus:

| Sule   | Uus        | Koopia Salvesta Kust | tuta Meil | Trüki Finantskann      | e Û F       | << >>      | Olek: Vaata  | Tüüp          | FIN     |            |          |
|--------|------------|----------------------|-----------|------------------------|-------------|------------|--------------|---------------|---------|------------|----------|
| Period | liseeritud | PÖÖRDKANNE Muutuseo  | t         |                        |             |            |              |               |         |            |          |
| Number | r 230031   | Aeg 01.01.2023       | Viide     | 1                      | Käive 300   | 0 3        | 000          |               |         |            |          |
| Pangay | aliavõtted |                      |           |                        | vano o      |            |              |               |         |            |          |
| Looia  | ajavottoa. | Viimati mu           | utie: I   |                        | 1           | A sate and |              |               |         |            |          |
| Looja  |            | viinau nu            | uus. i    |                        | lassaselaja | Aseta re   | tsept 🗆 Jaga | ressurssideit |         |            |          |
|        |            |                      |           |                        |             |            | •            | 0             |         |            |          |
| NRKon  | to O       | bjektid              | Projekt   | Sisu                   |             |            | Deebet       | Kreedit       | KM kood | Aeg        | Klient H |
| 1 710  | 11         |                      |           | Autode rent            |             |            | 1200.00      |               |         |            |          |
| 2 2220 | 00         |                      |           | Hankijatele tasumata a | rved        |            |              | 1200.00       |         |            |          |
| 3 1529 | 90         |                      |           | Per - Autode rent      |             |            | 900.00       |               |         |            |          |
| 4 710  | 11         |                      |           | Per - Autode rent      |             |            |              | 900.00        |         |            |          |
| 5 1529 | 90         |                      |           | Per - Autode rent      |             |            |              | 300.00        |         | 01.04.2023 |          |
| 6 710  | 11         |                      |           | Per - Autode rent      |             |            | 300.00       |               |         | 01.04.2023 |          |
| 7 152  | 90         |                      |           | Per - Autode rent      |             |            |              | 300.00        |         | 01.07.2023 |          |
| 8 710  | 11         |                      |           | Per - Autode rent      |             |            | 300.00       |               |         | 01 07 2023 |          |
| 9 152  | 90         |                      |           | Per - Autode rent      |             |            |              | 300.00        |         | 01 10 2023 |          |
| 10 710 | 11         |                      |           | Per - Autode rent      |             |            | 300.00       | 000.00        |         | 01.10.2023 |          |

#### Näide 2 - Mitme kande rea periodiseerimine

| Sule Uu        | s Koopia Salvesta Kus | stuta Meil | Trūki Finantskanne 🚺       | F << >      | > Olek: Vaata  | Tüüp          | FIN     |     |        |         | 2        |
|----------------|-----------------------|------------|----------------------------|-------------|----------------|---------------|---------|-----|--------|---------|----------|
| Periodiseeri   | PÖÖRDKANNE Muutused   |            |                            |             |                |               |         |     |        |         |          |
| Number 2300    | Aeg 01.01.2023        | Viide      | Käive                      | 1800        | 1800           |               |         |     |        |         |          |
| Seletus 8      |                       |            | Vahe                       | 0           |                |               |         |     |        |         |          |
| Pangaväljavõtt | ed: -                 |            |                            |             |                |               |         |     |        |         |          |
| Looja          | Viimati m             | uutis:     | Massase                    | etaja Aseta | retsept 🛛 Jaga | ressurssidelt |         |     |        |         |          |
|                |                       |            |                            |             | ۲              | 0             |         |     |        |         |          |
| NR Konto       | Objektid              | Projekt    | Sisu                       |             | Deebet         | Kreedit       | KM kood | Aeg | Klient | Hankija | Ressurss |
| 1 71011        |                       |            | Autode rent                |             | 1200.00        |               |         |     |        |         |          |
| 2 22200        |                       |            | Hankijatele tasumata arved |             |                | 1800.00       |         |     |        |         |          |
| 3 71012        |                       |            | Autode kütus               |             | 600.00         |               |         |     |        |         |          |
| 4              |                       |            |                            |             |                |               |         |     |        |         |          |

Kui periodiseeritavaid ridu on rohkem, on teises vaheaknas näha mõlemat kontot, mida periodiseeritakse. Soovi korral saab neile määrata erinevad andmed, näiteks käibemaksukoodid.

Vali periodiseerimise parameetrid:

| Kirjeldus:    | Periodiseerimine 8 |
|---------------|--------------------|
| Pool:         | Deebet 🗸           |
| Periood:      | 1 🗸                |
| Aeg algus:    | 01.01.2023         |
| Kordi:        | 3                  |
| Aeg lõpp:     | 01.04.2023         |
| Kontod nulli: |                    |
|               | Edasi              |

## Sisesta summad ja korrespondeerivad kontod

| Konto | KMK | Korr. konto | кмк | Objektid | 01.01.2023 | 01.02.2023 | 01.03.2023 | 01.04.2023 | Summa   |
|-------|-----|-------------|-----|----------|------------|------------|------------|------------|---------|
| 71011 |     | 15290       | 1   |          | 400.00     | 400.00     | 400.00     | 0.00       | 1200.00 |
| 71012 |     | 15290       | 12  |          | 200.00     | 200.00     | 200.00     | 0.00       | 600.00  |
|       |     |             |     |          |            |            |            | Loo        | kanded  |

Vajutades "Loo kanded" tekib periodiseeritud kanne, kus on näha, et kontole tekivad erinevad KM koodid.

25/28

| C.   |              | Koonia Colvecto Kuo  | tuto Moil | Trüki Einontokon     | no 🕅    | E     | <i></i>  | Olek: Maata | TOOM            | EIN     |            | Г |
|------|--------------|----------------------|-----------|----------------------|---------|-------|----------|-------------|-----------------|---------|------------|---|
| Su   | lie Ous      | Koopia Salvesta Kus  |           | Truki Finantskan     | ine U   | Г     | << >>    | Olek: Vaala | Tuup            | FIN     |            |   |
| Pe   | riodiseeritu | d PÖÖRDKANNE Muutuse | d         |                      |         |       |          |             |                 |         |            |   |
| Nur  | nber 23004   | 43 Aeg 01 01 2023    | Viide     |                      | Käive   | 4200  | 4        | 200         |                 |         |            |   |
| Sele | etus Per-    | 8                    |           |                      | Vahe    | 0     |          |             |                 |         |            |   |
| Dee  |              | -                    |           |                      |         |       |          |             |                 |         |            |   |
| Pan  | gavaijavotte | 90                   |           |                      |         |       |          |             |                 |         |            |   |
| Loo  | ja           |                      |           |                      | Massase | etaja | Aseta re | tsept 🗌 Jag | a ressurssidelt |         |            |   |
|      |              |                      |           | -                    |         |       |          |             | 0               |         |            |   |
| NR   | Konto        | Objektid             | Projekt   | Sisu                 |         |       |          | Deebet      | Kreedit         | KM kood | Aeg        | к |
| 1    | 71011        |                      |           | Autode rent          |         |       |          | 1200.00     | )               |         |            |   |
| 2 3  | 22200        |                      |           | Hankijatele tasumata | arved   |       |          |             | 1800.00         |         |            |   |
| 3    | 71012        |                      |           | Autode kütus         |         |       |          | 600.00      | )               |         |            |   |
| 4    | 15290        |                      |           | Per - Autode rent    |         |       |          | 800.00      | )               | 1       |            |   |
| 5    | 71011        |                      |           | Per - Autode rent    |         |       |          |             | 800.00          |         |            |   |
| 6    | 15290        |                      |           | Per - Autode kütus   |         |       |          | 400.00      | )               | 12      |            |   |
| 7    | 71012        |                      |           | Per - Autode kütus   |         |       |          |             | 400.00          |         |            |   |
| 8    | 15290        |                      |           | Per - Autode rent    |         |       |          |             | 400.00          | 1       | 01.02.2023 |   |
| 9    | 71011        |                      |           | Per - Autode rent    |         |       |          | 400.00      | )               |         | 01.02.2023 |   |
| 10   | 15290        |                      |           | Per - Autode kütus   |         |       |          |             | 200.00          | 12      | 01.02.2023 |   |
| 11   | 71012        |                      |           | Per - Autode kütus   |         |       |          | 200.00      | )               |         | 01.02.2023 |   |
| 12   | 15290        |                      |           | Per - Autode rent    |         |       |          |             | 400.00          | 1       | 01.03.2023 |   |
| 13   | 71011        |                      |           | Per - Autode rent    |         |       |          | 400.00      | )               |         | 01.03.2023 |   |
| 14   | 15290        |                      |           | Per - Autode kütus   |         |       |          |             | 200.00          | 12      | 01.03.2023 |   |
| 15   | 71012        |                      |           | Per - Autode kütus   |         |       |          | 200.00      | )               |         | 01.03.2023 |   |

#### Näide 3 - Päevatäpsusega periodiseerimine ehk perioodisummad ei ole võrdsed

Antud näites ei saa periodiseerimise vahemikku terveteks kuudeks jagada ning toimub päevatäpsusega periodiseerimine. Teises vaheaknas on näha, kuidas summad on arvutatud vastavalt päevade arvule.

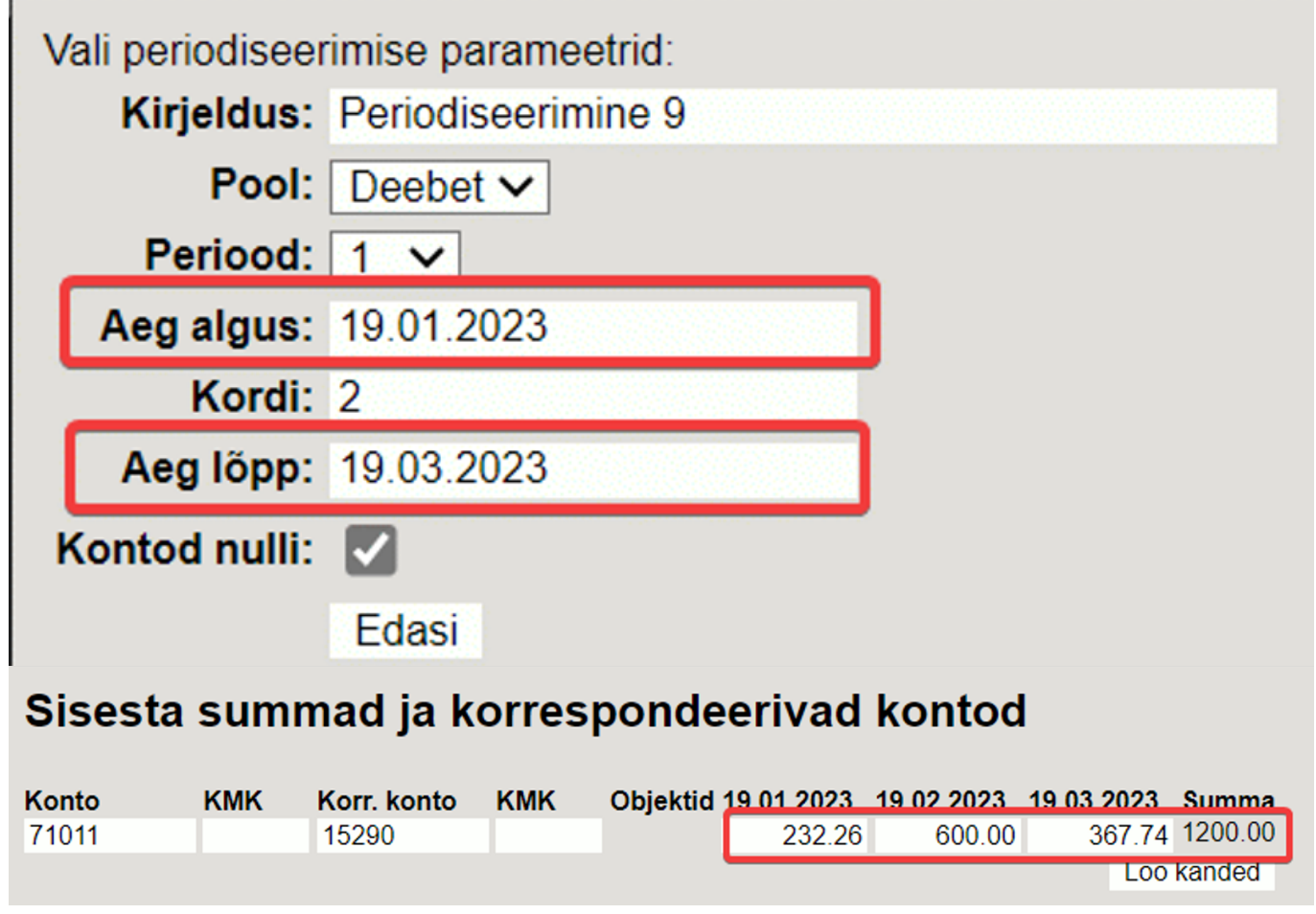

Vajutades "Loo kanded" tekib periodiseeritud kanne:

| Sul                      | le Uus                                    | Koopia     | Salvesta Kusti | uta Meil | Trüki Finantskan                                                                                      | ne 🕖   | F      | << > | >> 01     | ek: Vaata        | Tüüp                       | FIN     |                                                                    |        |         | 2        |
|--------------------------|-------------------------------------------|------------|----------------|----------|----------------------------------------------------------------------------------------------------|--------|--------|------|-----------|------------------|----------------------------|---------|--------------------------------------------------------------------|--------|---------|----------|
| Per                      | Periodiseeritud PÖÖRDKANNE Muutused       |            |                |          |                                                                                                    |        |        |      |           |                  |                            |         |                                                                    |        |         |          |
| Num                      | 1ber 23003                                | 5 <b>A</b> | eg 01.01.2023  | Viide    |                                                                                                    | Käive  | 3135.4 | 8    | 3135.4    | 3                |                            |         |                                                                    |        |         |          |
| Sele                     | etus Per - 9                              | 9          |                |          |                                                                                                    | Vahe   | 0      |      |           |                  |                            |         |                                                                    |        |         |          |
| Pang                     | gaväljavõtteo                             | d: -       |                |          |                                                                                                    |        |        |      |           |                  |                            |         |                                                                    |        |         |          |
| Looj                     | ja                                        |            | Viimati muu    | utis:    |                                                                                                    | Massas | etaja  | Aset | a retsept | 🗌 Jaga           | ressurssidelt              |         |                                                                    |        |         |          |
|                          |                                           |            |                |          | -                                                                                                    |        |        | -    |           | ۲                | 0                          |         |                                                                    |        |         |          |
| NRK                      | Conto                                     | Objektid   |                | Projekt  | Sisu                                                                                                  |        |        |      | Dee       | bet              | Kreedit                    | KM kood | Aeg                                                                | Klient | Hankija | Ressurss |
| 1 7                      | 71011                                     |            |                |          | Autode rent                                                                                           |        |        |      |           | 1200.00          |                            |         |                                                                    |        |         |          |
| 2 2                      | 22200                                     |            |                |          | Hankijatele tasumata                                                                                  | arved  |        |      |           |                  | 1200.00                    |         |                                                                    |        |         |          |
| 3 1                      |                                           |            |                |          | 1                                                                                                    |        |        |      |           |                  |                            |         |                                                                    |        |         |          |
|                          | 15290                                     |            |                |          | Per - Autode rent                                                                                     |        |        |      |           | 967.74           |                            |         | 19.01.2023                                                         |        |         |          |
| 4 7                      | 71011                                     |            |                |          | Per - Autode rent<br>Per - Autode rent                                                                |        |        |      |           | 967.74           | 967.74                     |         | 19.01.2023<br>19.01.2023                                           |        |         |          |
| 4 <u>7</u><br>5 1        | 15290<br>71011<br>15290                   |            |                |          | Per - Autode rent<br>Per - Autode rent<br>Per - Autode rent                                           |        |        |      |           | 967.74           | 967.74                     |         | 19.01.2023<br>19.01.2023<br>19.02.2023                             |        | _       |          |
| 4 7<br>5 1<br>6 7        | 15290<br>71011<br>15290<br>71011          |            |                |          | Per - Autode rent<br>Per - Autode rent<br>Per - Autode rent<br>Per - Autode rent                      |        |        |      |           | 967.74<br>600.00 | 967.74                     |         | 19.01.2023<br>19.01.2023<br>19.02.2023<br>19.02.2023               |        |         |          |
| 4 7<br>5 1<br>6 7<br>7 1 | 15290<br>71011<br>15290<br>71011<br>15290 |            |                |          | Per - Autode rent<br>Per - Autode rent<br>Per - Autode rent<br>Per - Autode rent<br>Per - Autode rent |        |        |      |           | 967.74<br>600.00 | 967.74<br>600.00<br>367.74 |         | 19.01.2023<br>19.01.2023<br>19.02.2023<br>19.02.2023<br>19.03.2023 |        |         |          |

Teises vaheaknas saab käsitsi ise summasid üle kirjutada. Kui sisestada näiteks 19.01.2023 summa lahtrisse käsitsi 1000, siis viimasesse lahtrisse tuleb miinusega summa.

# Sisesta summad ja korrespondeerivad kontod

| Konto | КМК | Korr. konto | КМК | Objektid | 19.01.2023 | 19.02.2023 | 19.03.2023 | Summa   |
|-------|-----|-------------|-----|----------|------------|------------|------------|---------|
| 71011 |     | 15290       |     |          | 1000.00    | 600.00     | -400.00    | 1200.00 |
|       |     |             |     |          |            |            | Loo        | kanded  |

#### Näide 4 - Kui kandel on ka käibemaks, kuid ei soovi, et see periodiseeruks

Näide, kui kandel on ka käibemaks ja periodiseerid deebet poolt: kui ei soovi, et käibemaks periodiseeruks, siis tuleb korr. kontoks sisestada sama konto, mis sisendkäibemaksul.

| Close       | New Cop   | y Save     | Delete  | Mail    | Print     | Finants     | kanne 🌔    | ) F  | <<        | >>         | Status:  | View   | Туре         | FRAN     |
|-------------|-----------|------------|---------|---------|-----------|-------------|------------|------|-----------|------------|----------|--------|--------------|----------|
| Periodize   | REVERSE   | FRANSACTIO | N Chan  | ges     |           |             |            |      |           |            |          |        |              |          |
| Number      | 230045    | Date 01.   | 01.2023 |         | Reference | e           |            |      | Turnover  | 122        |          | 122    |              |          |
| Description | 12        |            |         |         |           |             |            |      | Differenc | <b>e</b> 0 |          |        |              |          |
| Bank Statem | nents: -  |            |         |         |           |             |            |      |           |            |          |        |              |          |
| Creator     |           |            |         |         |           |             |            | Bu   | k Insert  | Past       | e Recipe | 🗌 Spl  | it from Reso | urces    |
|             |           |            |         |         |           |             |            |      |           |            |          | ۲      | $\bigcirc$   |          |
| NO Account  | Object    |            | F       | Project | Dese      | cription    | ondkäibom  | ake  |           |            | Debit    | 22.00  | Credit       | VAT code |
| 2 18400     |           |            |         |         | Möö       | ibel        | charabern  | ans  |           |            |          | 100.00 |              |          |
| 3 22200     |           |            |         |         | Han       | kijatele ta | asumata ai | rved |           |            |          |        | 122.0        | 00       |
| Vali pe     | riodiseer | imise pa   | ramee   | trid:   |           |             |            |      |           |            |          |        |              |          |
| Ki          | rjeldus:  | Per 12     |         |         |           |             |            |      |           |            |          |        |              |          |
|             | Pool:     | Deebet     | ~       |         |           |             |            |      |           |            |          |        |              |          |
| P           | eriood:   | 1 🗸        |         |         |           |             |            |      |           |            |          |        |              |          |
| Aeç         | g algus:  | 01.01.2    | 023     |         |           |             |            |      |           |            |          |        |              |          |
|             | Kordi:    | 3          |         |         |           |             |            |      |           |            |          |        |              |          |
| Ae          | g lõpp:   | 01.04.2    | 023     |         |           |             |            |      |           |            |          |        |              |          |
| Konto       | od nulli: |            |         |         |           |             |            |      |           |            |          |        |              |          |
|             |           | Edasi      |         |         |           |             |            |      |           |            |          |        |              |          |

## Sisesta summad ja korrespondeerivad kontod

| Konto | KMK | Korr. konto | KMK | Objektid | 01.01.2023 | 01.02.2023 | 01.03.2023 | 01.04.2023 | Summa  |
|-------|-----|-------------|-----|----------|------------|------------|------------|------------|--------|
| 23015 |     | 23015       |     |          | 7.33       | 7.33       | 7.34       | 0.00       | 22.00  |
| 18400 |     | 15290       |     |          | 33.33      | 33.33      | 33.34      | 0.00       | 100.00 |
|       |     |             |     |          |            |            |            | Loo        | kanded |

#### Tulemusena pööritub see kannetel sama konto peal:

| S  | ule Uu       | s Koopia Salvesta Ku | istuta Meil | Trüki Finantskanne 🕕 F <<      | >> Olek: Vaata      | Tüüp          | FIN     |            |
|----|--------------|----------------------|-------------|--------------------------------|---------------------|---------------|---------|------------|
| Ρ  | eriodiseerit | ud PÖÖRDKANNE Muutus | ed          |                                | _                   |               |         |            |
| Nu | mber 2300    | 045 Aeg 01.01.2023   | Viide       | Käive 284.68                   | 284.68              |               |         |            |
| Se | letus Per    | - 12                 |             | Vahe 0                         |                     |               |         |            |
| Pa | ngaväliavõt  | ted: -               |             |                                |                     |               |         |            |
|    |              |                      |             |                                |                     |               |         |            |
| Lo | oja          |                      |             | Massasetaja Aset               | ta retsept 🛛 🖵 Jaga | ressurssidelt |         |            |
|    |              |                      |             |                                | ۲                   | 0             |         |            |
| NR | Konto        | Objektid             | Projekt     | Sisu                           | Deebet              | Kreedit       | KM kood | Aeg        |
| 1  | 23015        |                      |             | Per - Põhivara sisendkäibemaks | 14.67               |               |         |            |
| 2  | 23015        |                      |             | Per - Põhivara sisendkäibemaks |                     | 14.67         |         |            |
| 3  | 15290        |                      |             | Per - Mööbel                   | 66.67               |               |         |            |
| 4  | 18400        |                      |             | Per - Mööbel                   |                     | 66.67         |         |            |
| 5  | 18400        |                      |             | Mööbel                         | 100.00              |               |         |            |
| 6  | 22200        |                      |             | Hankijatele tasumata arved     |                     | 122.00        |         |            |
| 7  | 23015        |                      |             | Põhivara sisendkäibemaks       | 22.00               |               |         |            |
| 8  | 23015        |                      |             | Per - Põhivara sisendkäibemaks |                     | 7.33          |         | 01.02.2023 |
| 9  | 23015        |                      |             | Per - Põhivara sisendkäibemaks | 7.33                |               |         | 01.02.2023 |
| 10 | 15290        |                      |             | Per - Mööbel                   |                     | 33.33         |         | 01.02.2023 |
| 11 | 18400        |                      |             | Per - Mööbel                   | 33.33               |               |         | 01.02.2023 |
| 12 | 23015        |                      |             | Per - Põhivara sisendkäibemaks |                     | 7.34          |         | 01.03.2023 |
| 13 | 23015        |                      |             | Per - Põhivara sisendkäibemaks | 7.34                |               |         | 01.03.2023 |
| 14 | 15290        |                      |             | Per - Mööbel                   |                     | 33.34         |         | 01.03.2023 |
| 15 | 18400        |                      |             | Per - Mööbel                   | 33.34               |               |         | 01.03.2023 |
| 16 |              |                      |             |                                |                     |               |         |            |

# 4. Peenhäälestus

Päise paremal servas

nupule vajutamine avab peenhäälestuse seadistused.

| Häälest            | us                         |              |          | $\times$ |
|--------------------|----------------------------|--------------|----------|----------|
| Isiklik            | Süsteemi                   |              |          |          |
| Valuut<br>Manuse e | a kurss reakuu<br>eelvaade | ıpäeva järgi |          |          |
| Paremal            |                            |              |          | V        |
|                    |                            |              |          |          |
|                    |                            |              | n Taasta | Salvesta |

• Valuuta kurss reakuupäeva järgi - kui see seadistus on aktiveeritud, võetakse kurss valuutat asetades rea kuupäeva järgi. Kui see seadistus aktiveeritud ei ole, võetakse kurss päise

kuupäeva järgi.

# 5. Massasetaja

Excelis saab luua kanderead ning need otse kandele massasetada

- Kui konto number on märgitud ja selgituse lahter on tühi, asetatakse Selgitus lahtrisse konto nimetus
- Kandele asetuvad summad nii pluss, kui ka miinusmärgiga
- Massimpordida saab ainult ühte summat kas deebet või kreedittulbas
- Null ei ole number, s.t. on võimalik asetada exceli tabelist summasid kus on Deebet 0,00 ja Kreedit 40,00. Peale asetamist jääb alles Deebet (tühi) ja Kreedit 40,00

From: https://wiki.directo.ee/ - **Directo Help** 

Permanent link: https://wiki.directo.ee/et/fin\_kanne?rev=1741178725

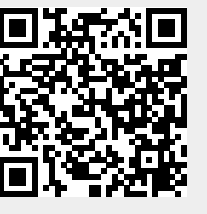

Last update: 2025/03/05 14:45